## Table of Contents

| InTune Company Portal Device Requirements and Installation Instructions - Windows 10 | 2  |
|--------------------------------------------------------------------------------------|----|
| InTune Company Portal Device Requirements and Installation Instructions - MacOS      | 26 |
| InTune Company Portal Device Requirements and Installation Instructions - iOS        | 58 |
| InTune Company Portal Device Requirements and Installation Instructions - Android    | 78 |

# InTune Company Portal Device Requirements and Installation Instructions - Windows 10

To access Shepherd applications from a personal device, you must a) confirm your device meets our minimum device requirements and b) install Intune Company Portal

#### **Windows 10 Device Requirements**

- Screen lock set to a maximum of 15 minutes
- Minimum 6 characters, non-simple password (no repeating characters)
- Antivirus software required
- Minimum of Windows 10 version 21H2 (10.0.19044)

#### Windows 10 Installation Instructions

You can launch Company Portal install from <u>here</u> or open **Microsoft Store** and find **Company Portal** by Microsoft Corporation and **Click Install** 

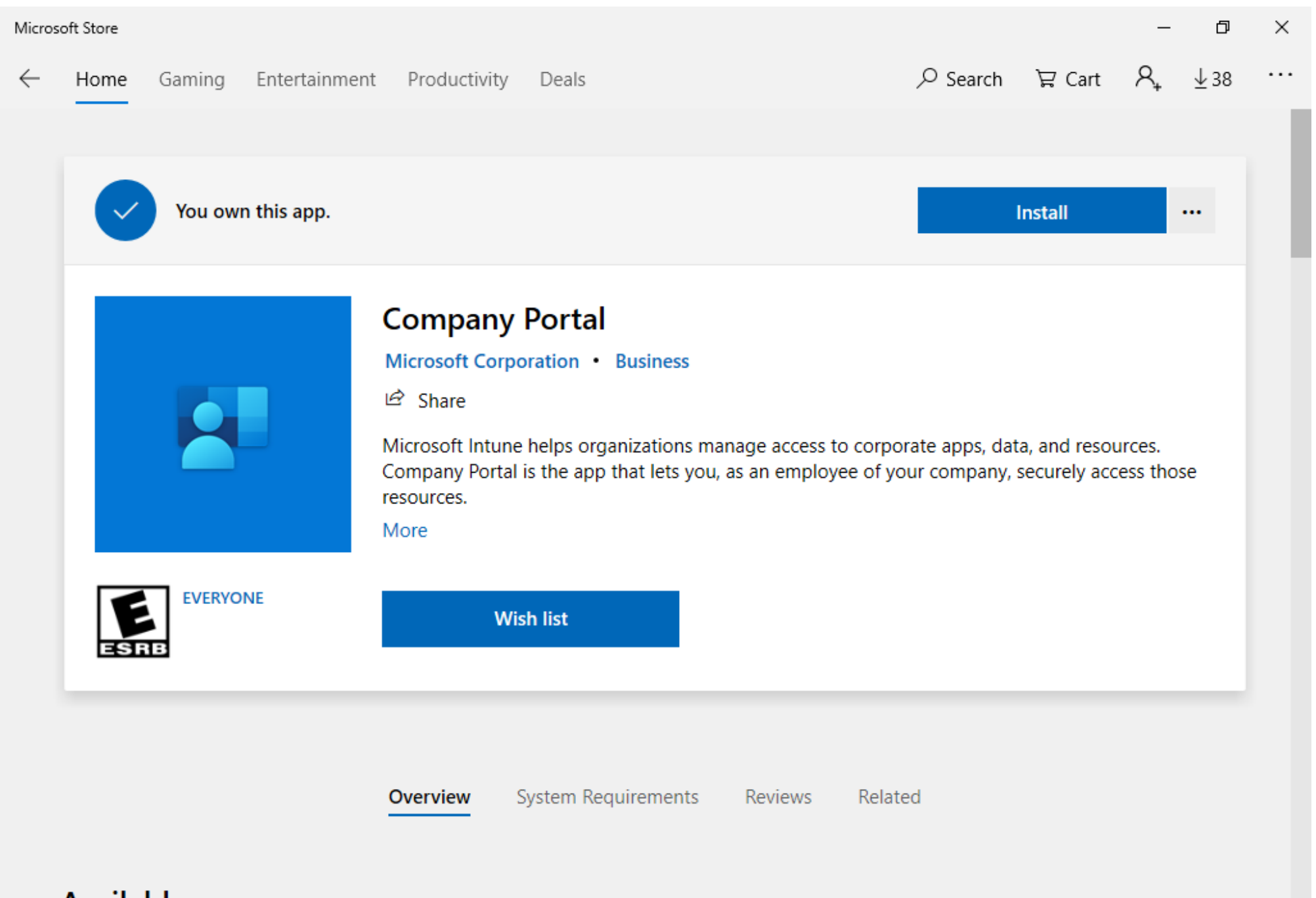

### Available on

### Once installed **launch** Company Portal

| Micros       | soft Store              |                                                         | - 0                                                                                                    | × |
|--------------|-------------------------|---------------------------------------------------------|----------------------------------------------------------------------------------------------------|---|
| $\leftarrow$ | Home Gaming Entertainme | nt Productivity Deals                                   | ,∽ Search 🛱 Cart 🧐 🕹 38                                                                                 |   |
|              | This product is instal  | led.                                                    | Launch                                                                                                  |   |
|              | VERYONE                 | Company Portal         Microsoft Corporation • Business | ge access to corporate apps, data, and resources.<br>an employee of your company, securely access those |   |
|              | Available on            | <b>Overview</b> System Requirements R                   | Reviews Related                                                                                         |   |

|                            | ×            |
|----------------------------|--------------|
|                            |              |
|                            |              |
| Microsoft Intune           |              |
|                            |              |
|                            |              |
| Microsoft                  |              |
| Sign in                    |              |
| username@ ×                |              |
| No account? Create one!    |              |
| Can't access your account? |              |
| Sign-in options            |              |
| Next                       |              |
|                            |              |
|                            |              |
|                            |              |
| Terms of use Priva         | cy & cookies |

Enter your password

## Stay signed in to all your apps

Windows will remember your account and automatically sign you in to your apps and websites on this device. You may need to let your organization manage some settings on your device.

#### Allow my organization to manage my device

No, sign in to this app only

OK

Х

## You're all set!

We've added your account successfully. You now have access to your organization's apps and services.

Done

Х

1. Click Settings from the list to the left.

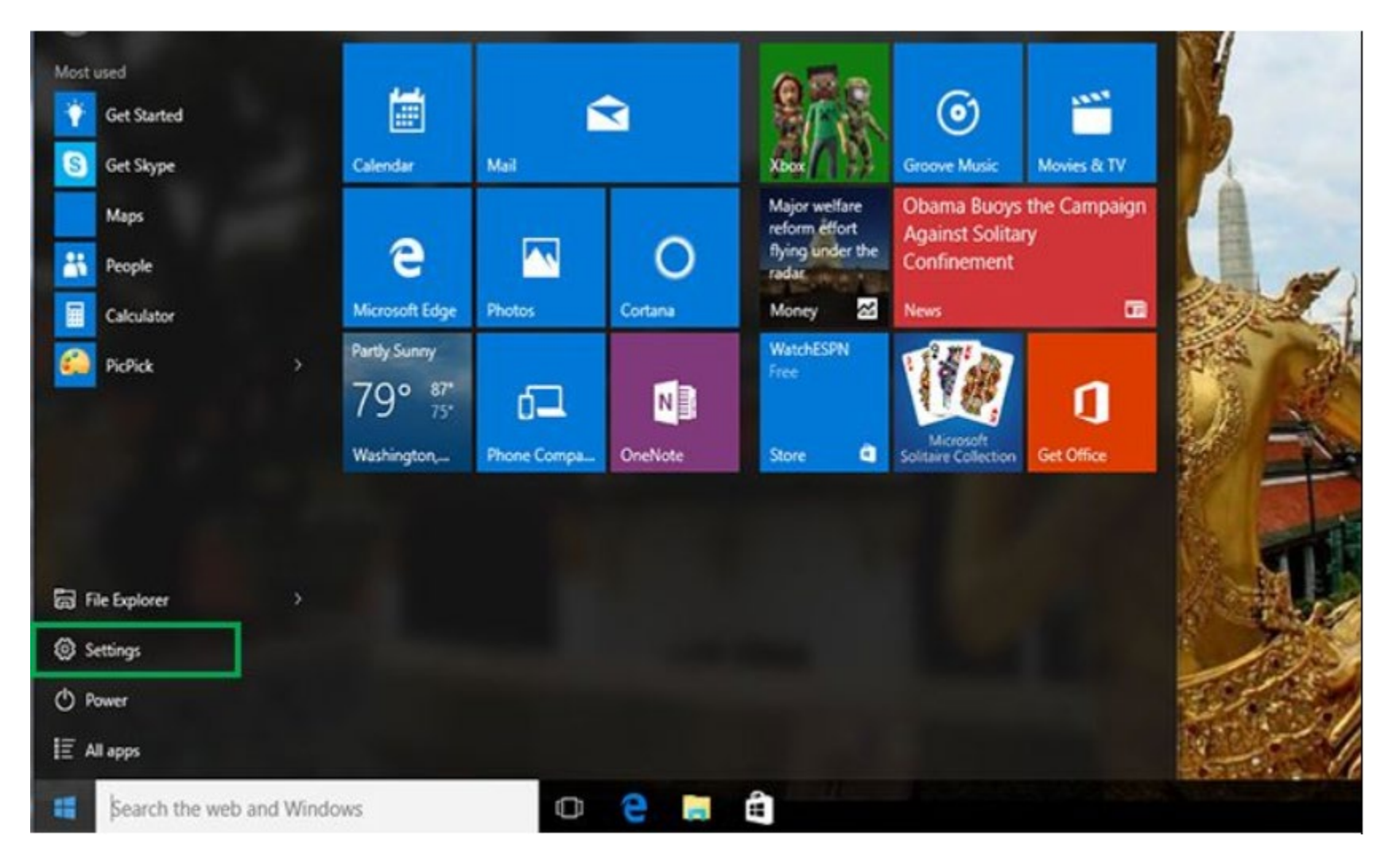

#### 2. Select Accounts.

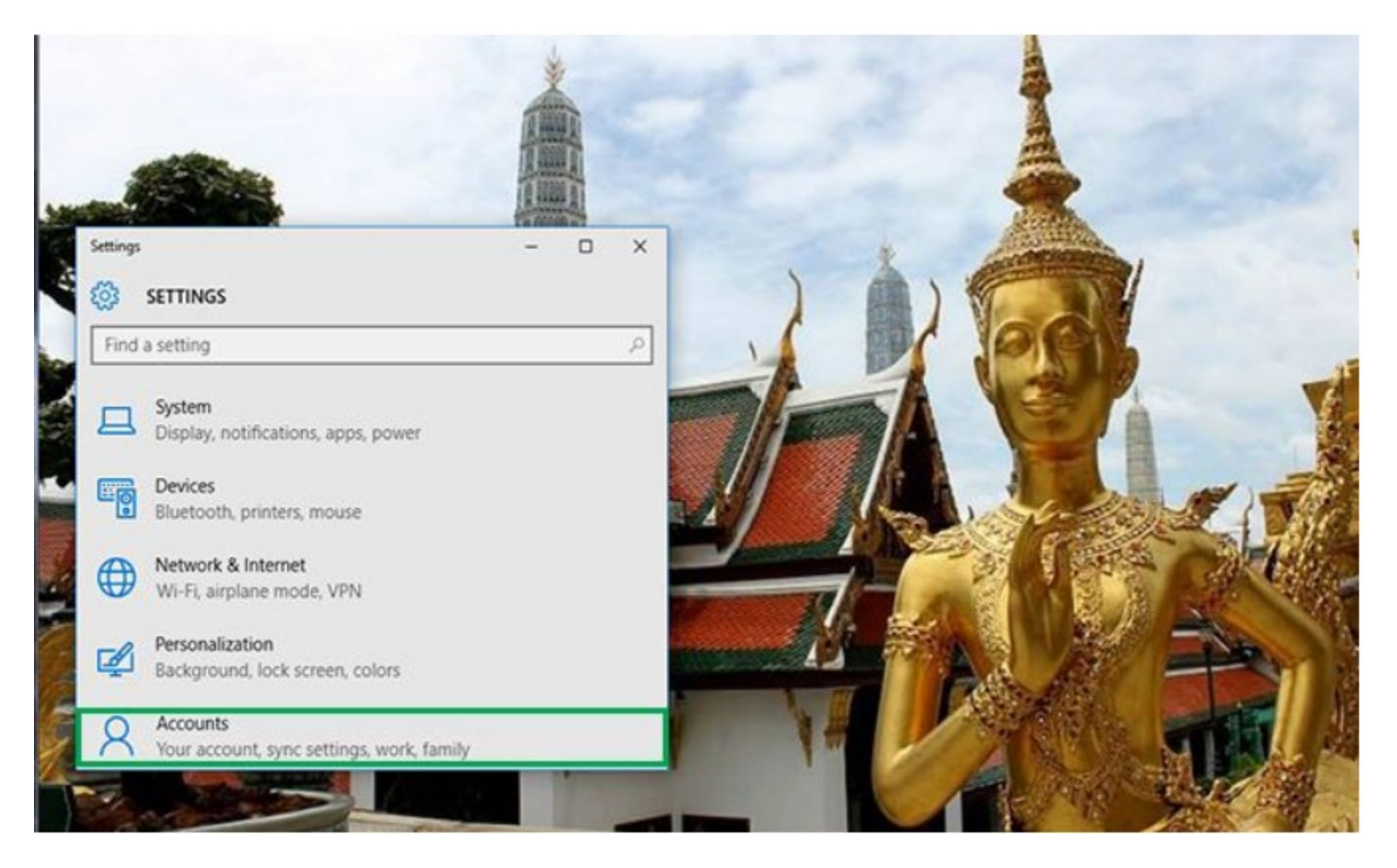

3. Select Sign-in options from the menu.

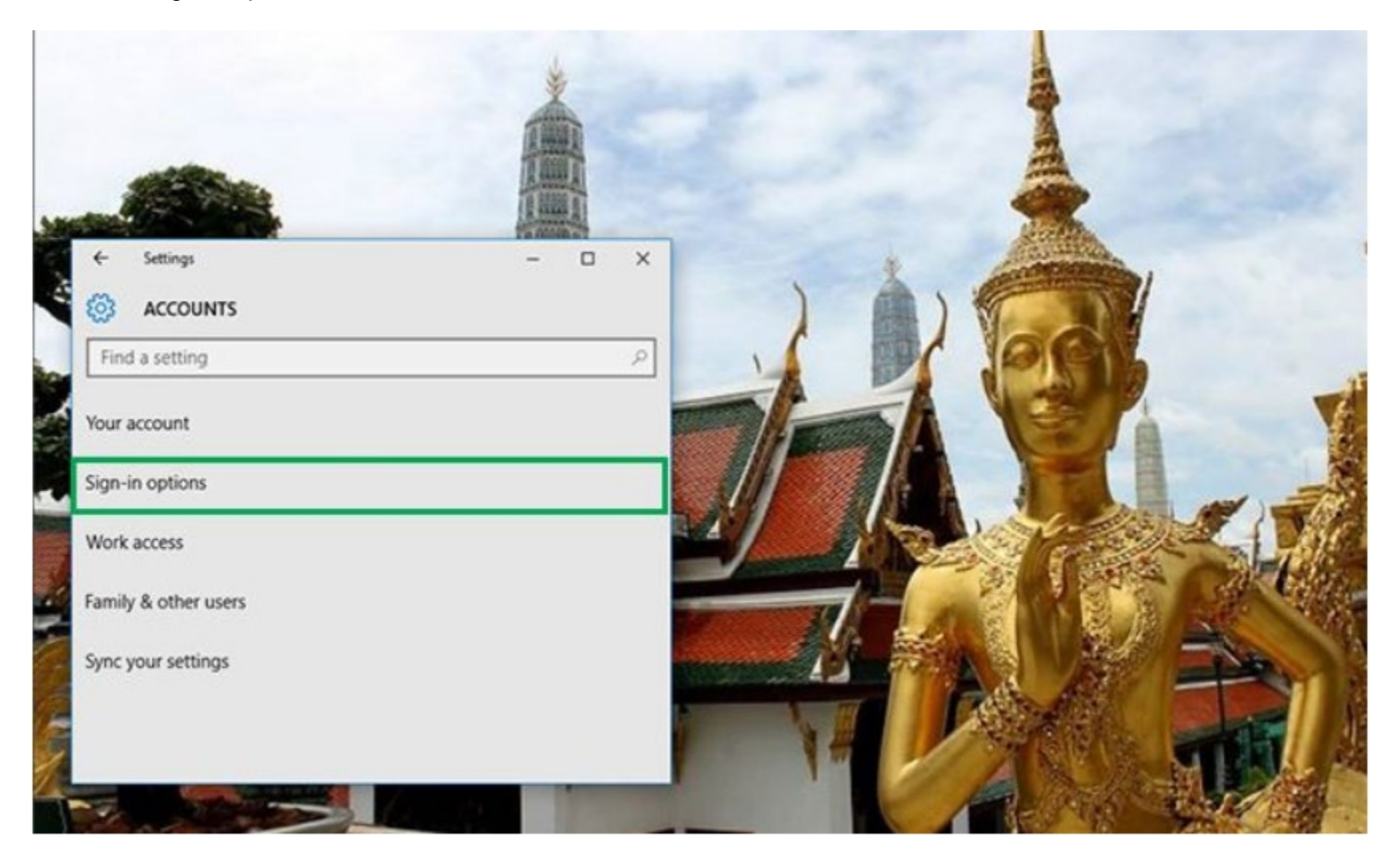

4. Click on Change under Change your account password.

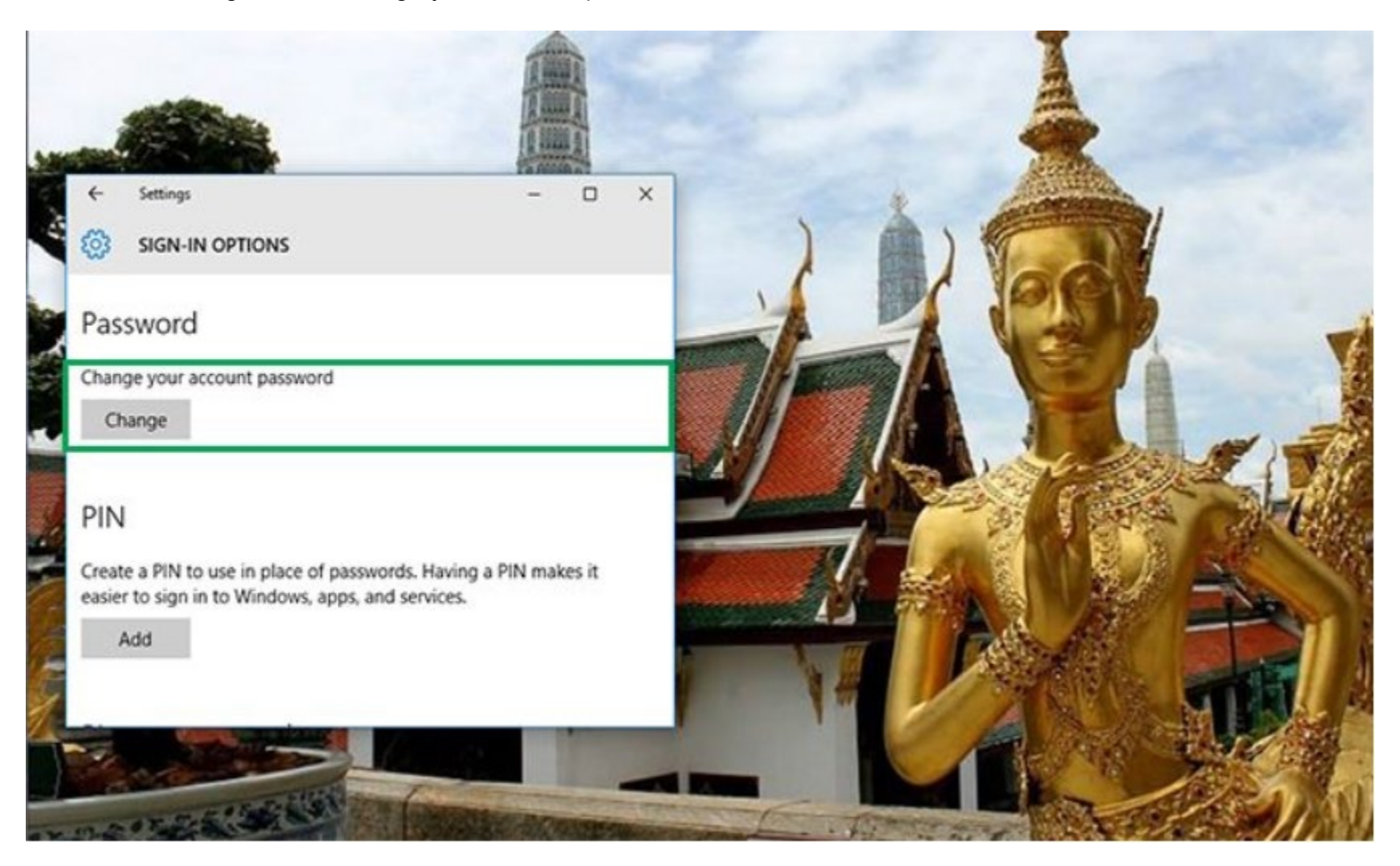

5. In order to change your password, sign in with your current Microsoft account password. Enter your password in the box. Click Sign in.

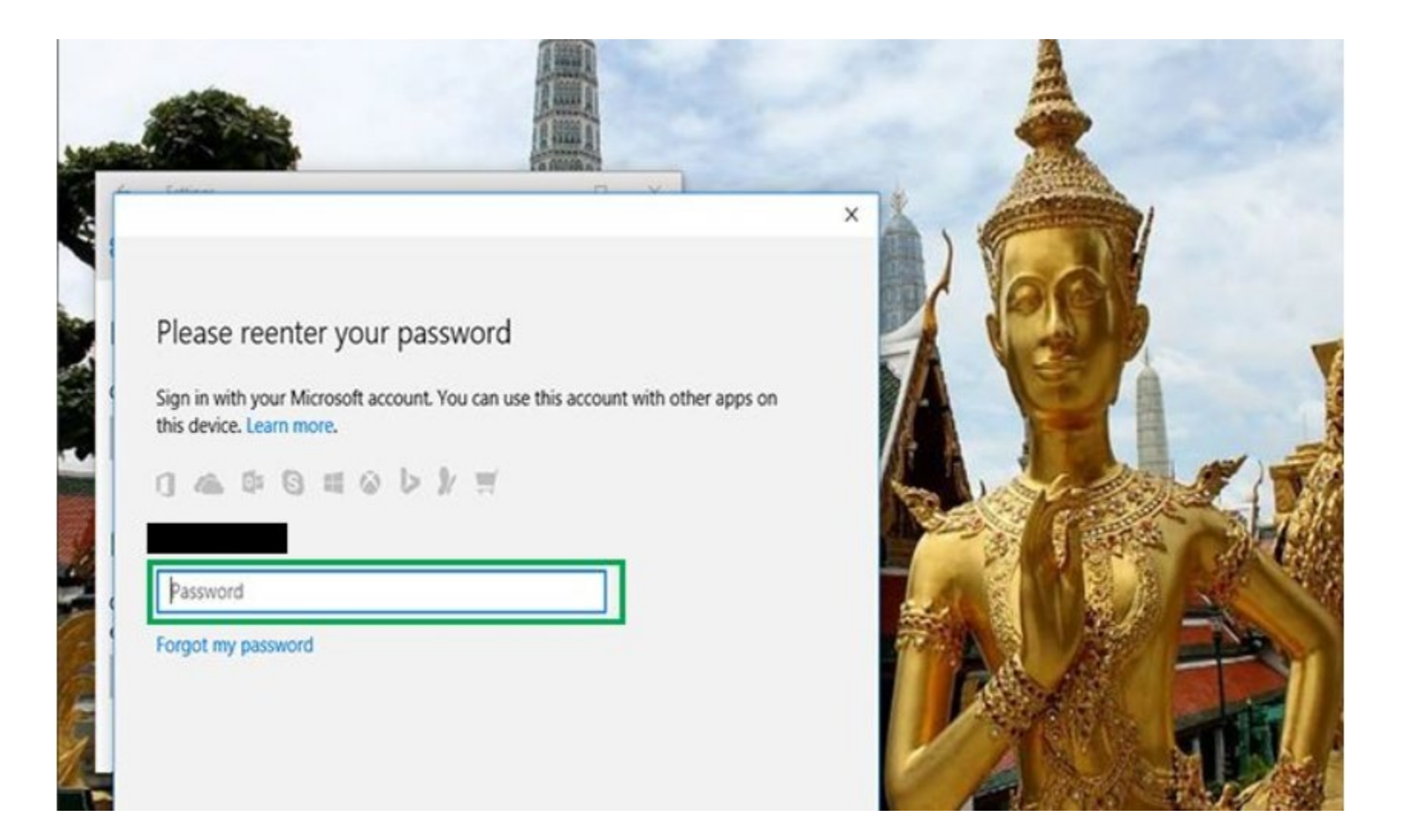

A new page will direct you to enter your old password and then type in a new password. Reenter the new password. Press Enter.

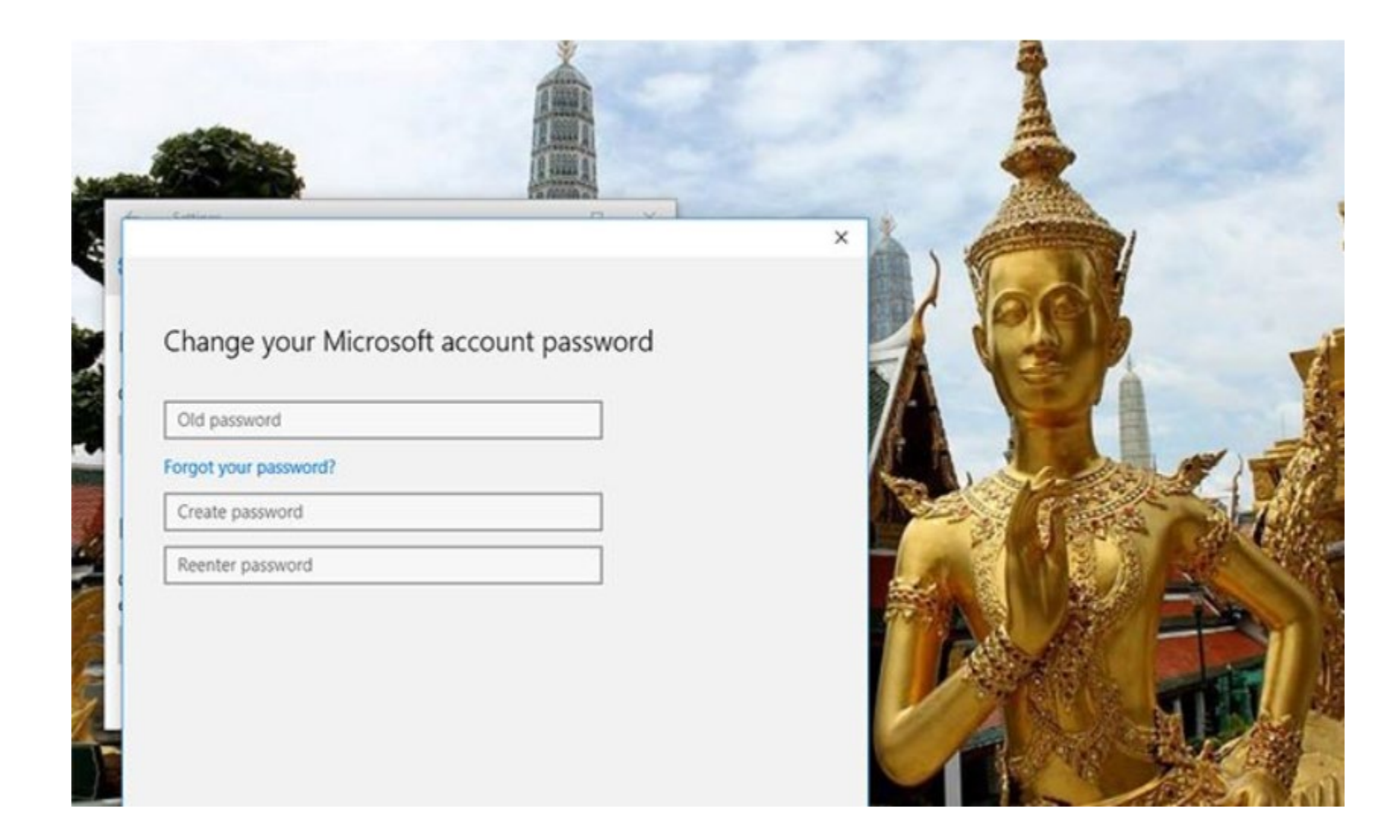

If you see this message, then you successfully changed your password!

## You've successfully changed your password!

Please lock your machine, then use your new password to get back in. (We find that using your password right away helps you remember it later.)

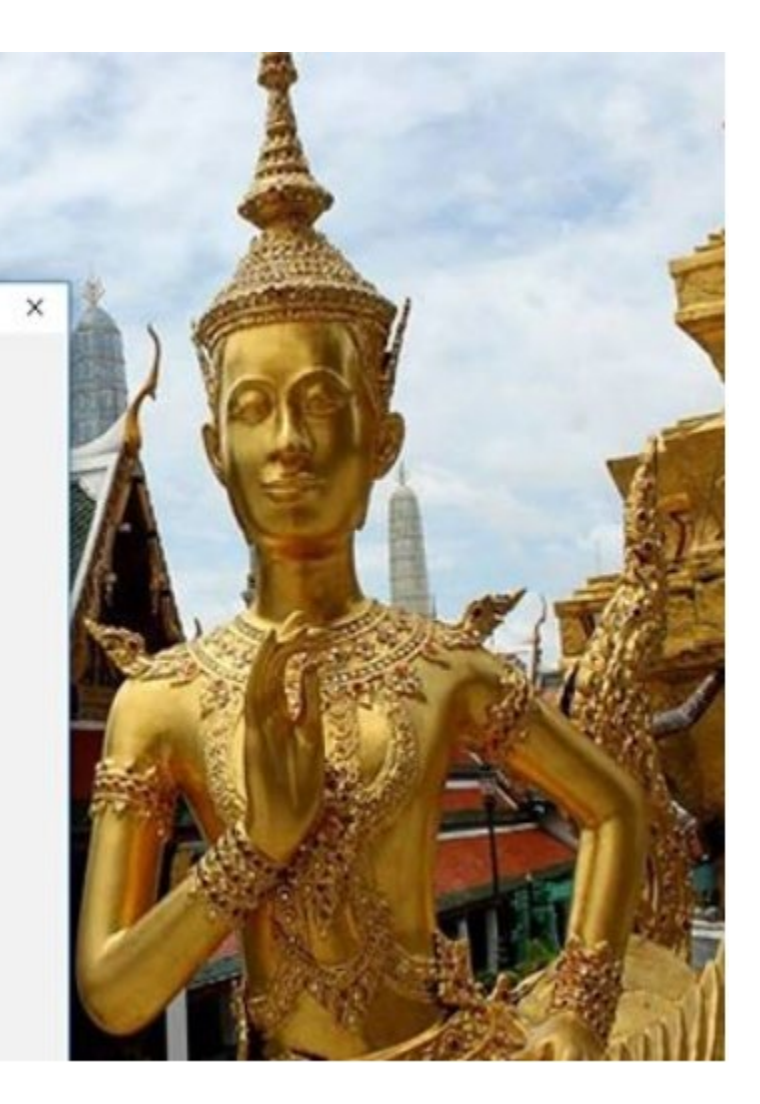

#### **Change the Timeout Setting in Power Options**

Hit Start, type "Power Options," and then hit Enter to open Power Options.

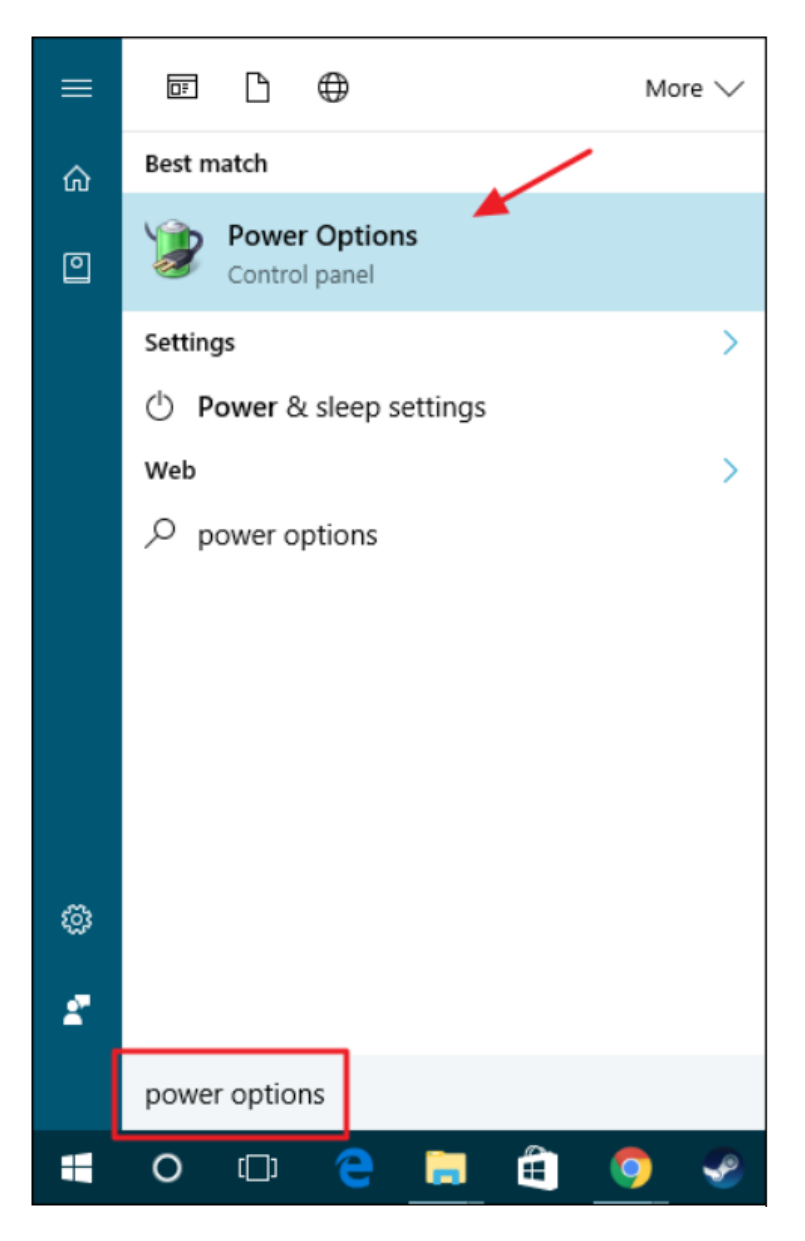

In the Power Options window, click the "Change plan settings" link next to whatever power plan you're using.

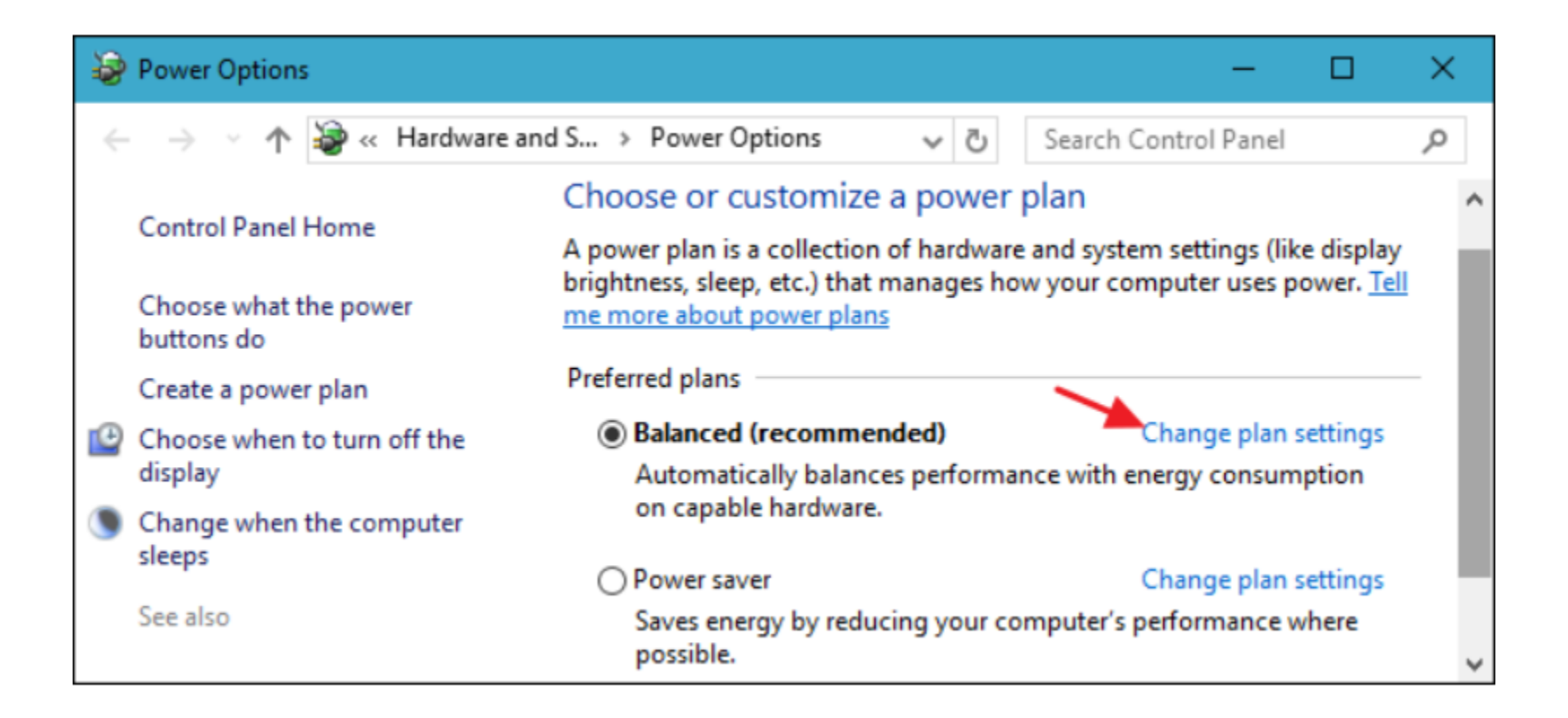

In the Edit Plan Settings window, click the "Change advanced power settings" link.

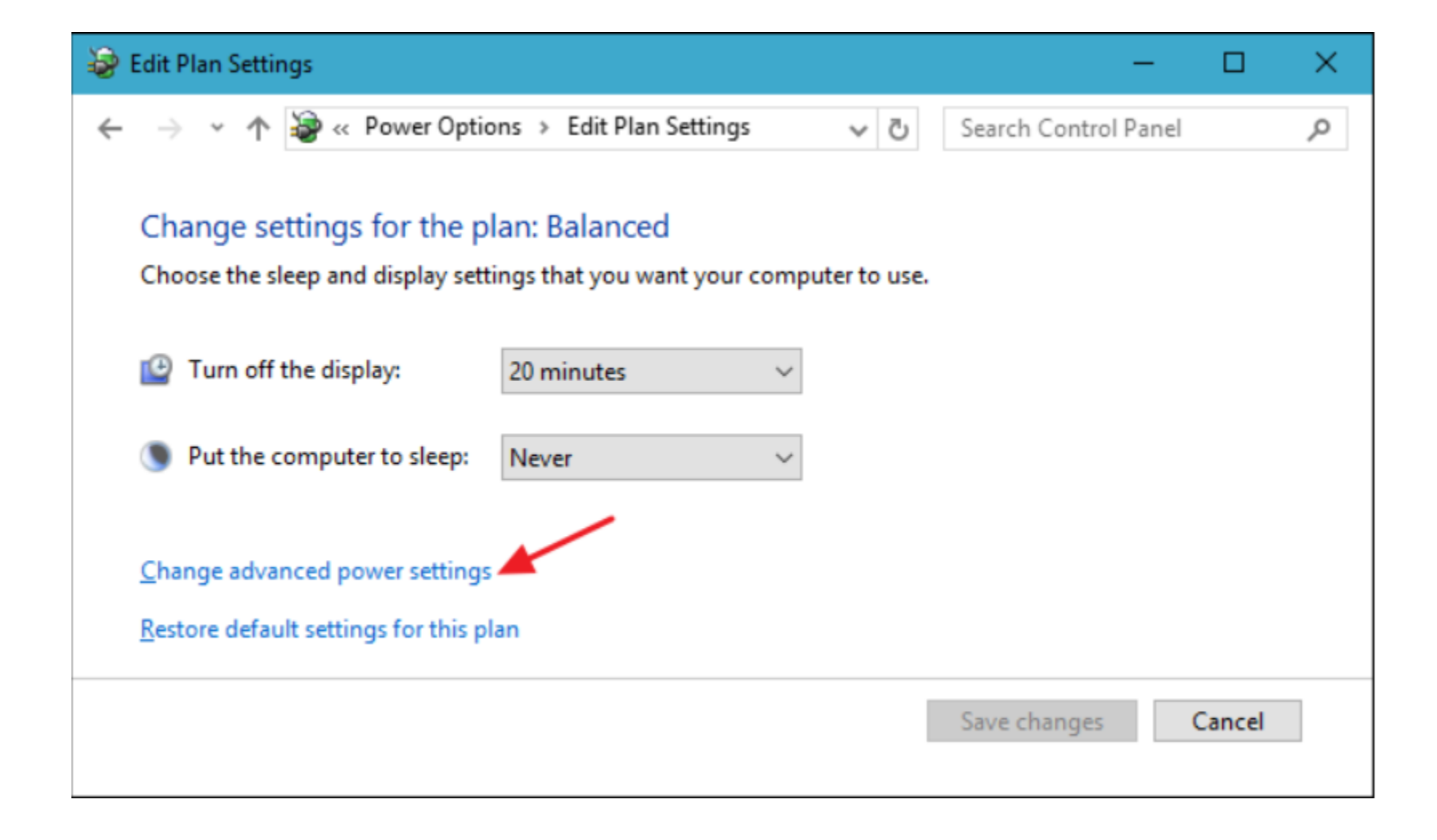

In the Power Options dialog, expand the "Display" item and you'll see the new setting you added listed as "Console lock display off timeout." Expand that and you can then set the timeout for however many minutes you want.

| Power Options                                                                                                    | ?                            |   |
|----------------------------------------------------------------------------------------------------|------------------------------|---|
| dvanced settings                                                                                                    |                              |   |
| Select the power plan that you want to on<br>then choose settings that reflect how you<br>computer to manage power. | ustomize, and<br>u want your |   |
| Balanced [Active] ~                                                                                                 |                              |   |
| <ul> <li>Hard disk</li> <li>Turn off hard disk after</li> <li>Setting (Minutes): 15</li> </ul>                      |                              | ^ |
| Internet Explorer                                                                                                   |                              |   |
| Desktop background settings                                                                                         |                              |   |
| Wireless Adapter Settings                                                                                           |                              |   |
| ± Sleep                                                                                                    |                              |   |
| USB settings                                                                                                    |                              |   |
| PCI Express                                                                                                    |                              |   |
| Processor power management     Display                                                                              |                              | ~ |
| Restore                                                                                                    | olan defaults                |   |
|                                                                                                    |                              |   |

#### HOW TO FIND WINDOWS 10 VERSION

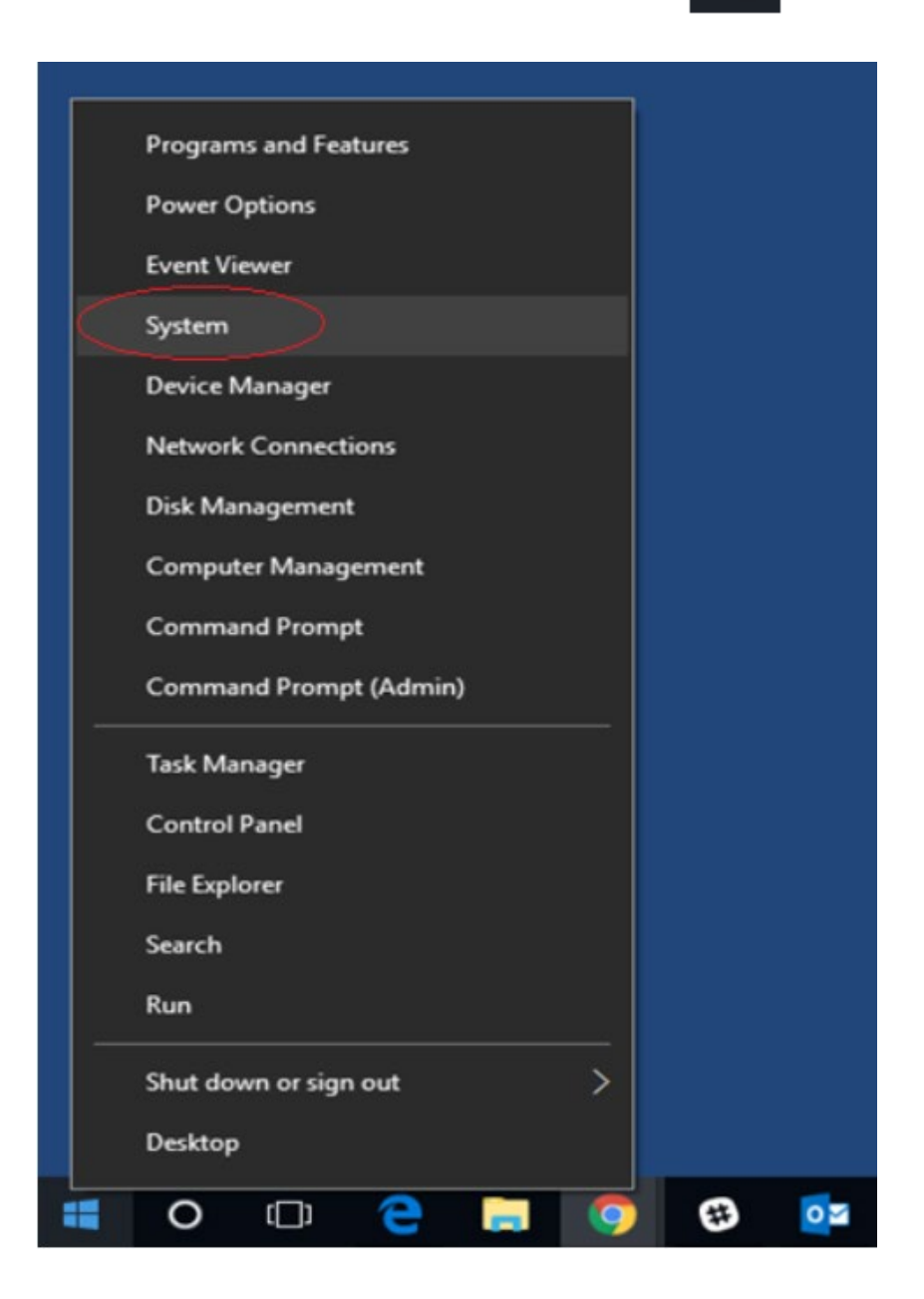

A new window will appear that will list basic information about your computer. The "**Windows edition**" will list the version of windows installed.

| 1                        | Control Panel Home | View basic information                             | about your computer                                 |
|--------------------------|--------------------|----------------------------------------------------|-----------------------------------------------------|
| ,                        | Device Manager     | Windows edition                                    |                                                     |
| 1                        | Remote settings    | Windows 10 Enterprise                              |                                                     |
| -                        | System protection  | © 2016 Microsoft Corporation. All rights reserved. |                                                     |
| Advanced system settings |                    |                                                    |                                                     |
|                          |                    | System                                             |                                                     |
|                          |                    | Processor:                                         | Intel(R) Core(TM) i7-3770 CPU @ 3.40GHz 3.40 GH:    |
|                          |                    | Installed memory (RAM):                            | 8.00 GB                                             |
|                          |                    | System type:                                       | 64-bit Operating System, x64-based processor        |
|                          |                    | Pen and Touch:                                     | No Pen or Touch Input is available for this Display |
|                          |                    | Computer name, domain, and                         | workgroup settings                                  |
|                          |                    | Computer name:                                     | ITS-COOP1-WD                                        |
|                          |                    | Full computer name:                                | ITS-COOP1-WD.drexel.edu                             |
|                          |                    | Computer description:                              |                                                     |
|                          |                    | Domain:                                            | drexel.edu                                          |
|                          |                    | Windows activation                                 |                                                     |
|                          |                    | Windows is activated Rea                           | d the Microsoft Software License Terms              |
|                          |                    | Product ID: 00329-00000-0                          | 0003-AA690                                          |

## How to Update Windows 10

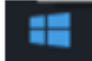

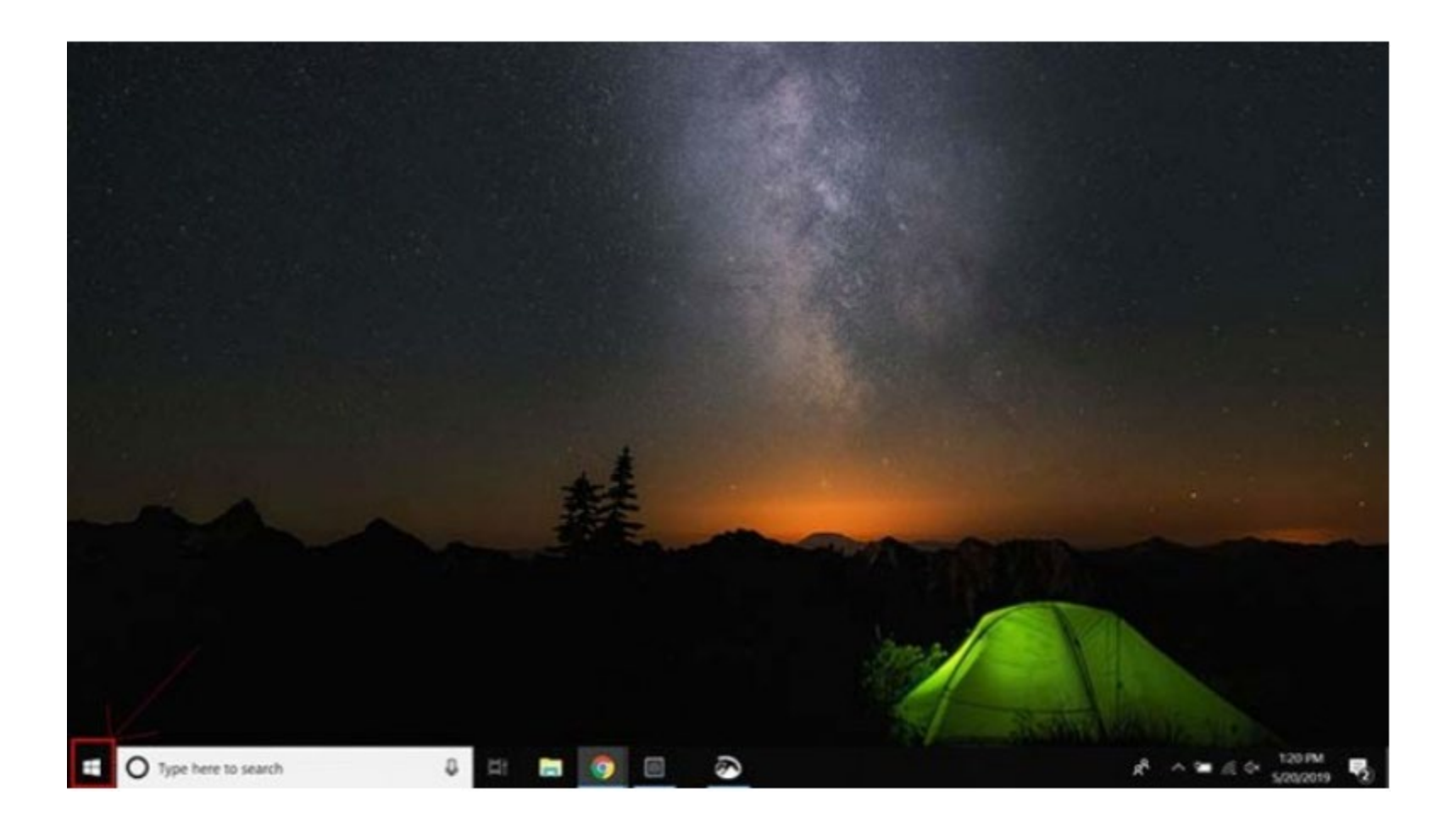

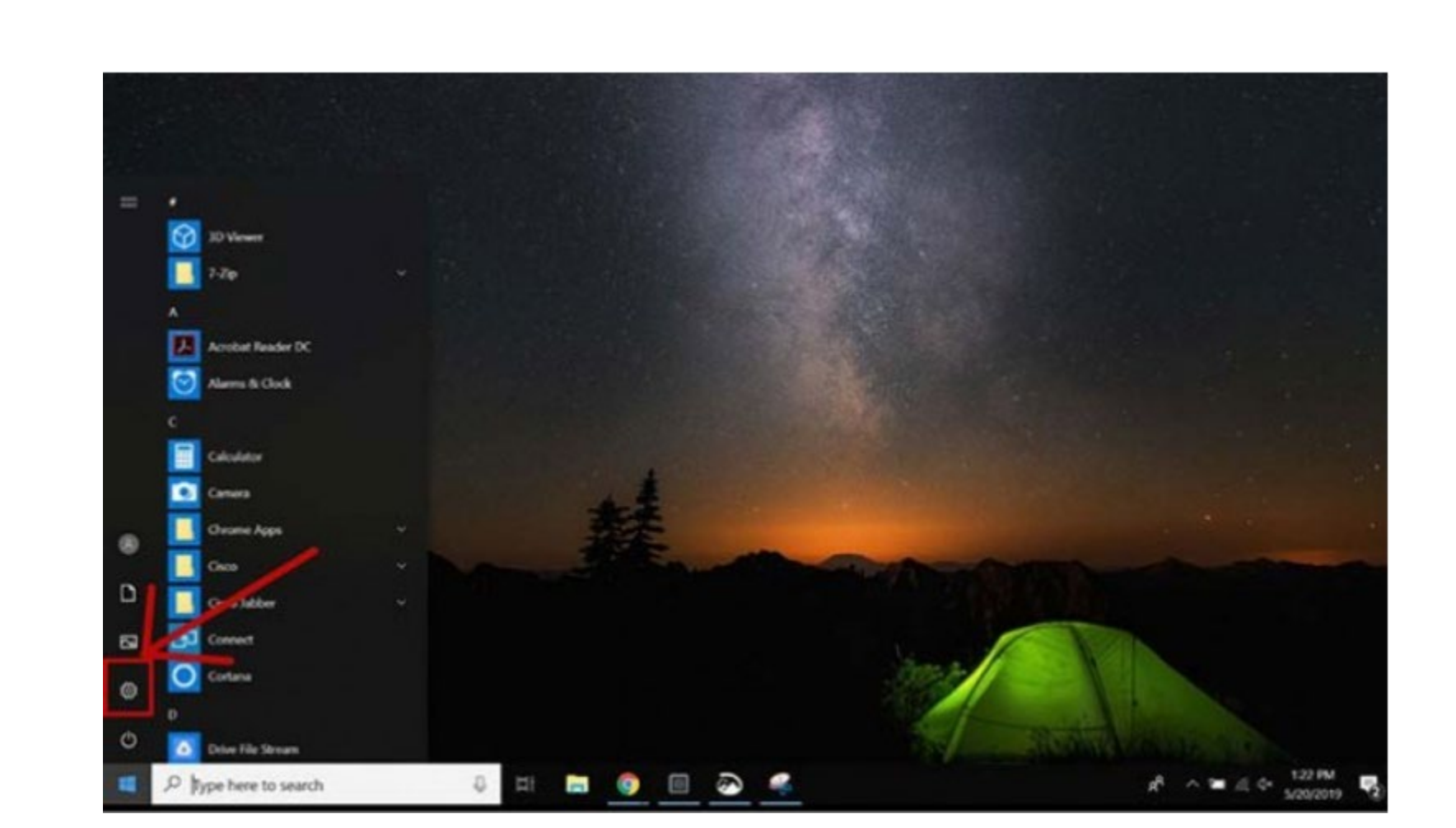

: ش

• Select the **Update and Security** icon

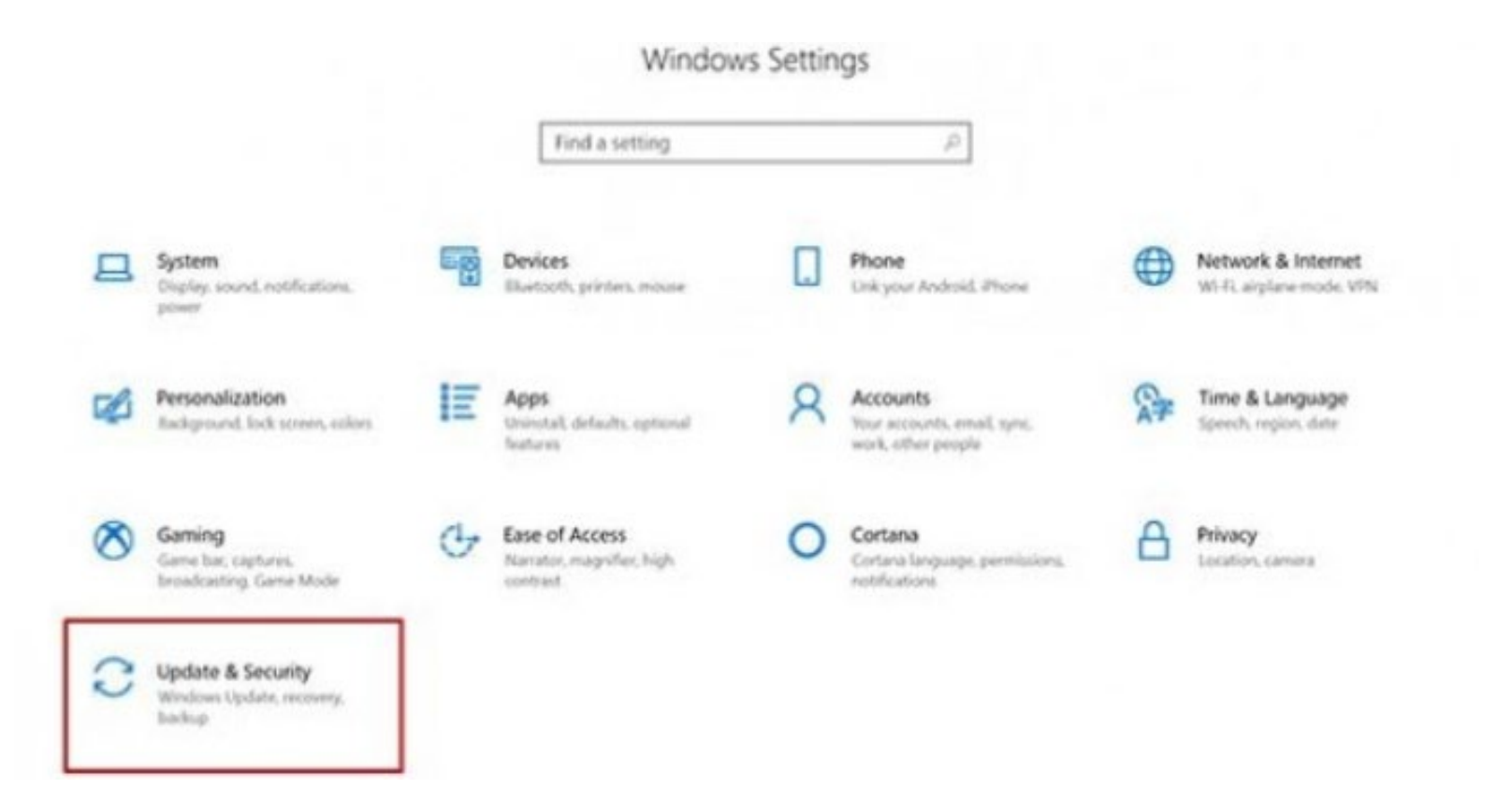

• Select the "Windows Update" tab in the sidebar (Circular arrows)

| A Home                   | Windows Update                                                                     |       |
|--------------------------|------------------------------------------------------------------------------------|-------|
| Find a setting           | Some settings are managed by your organization     View configured update policies | Look  |
| C Windows Update         | You're up to date<br>Last checked: Yesterday, 1:07 PM                              | Learn |
| 별. Delivery Optimization | Check for updates                                                                  | Relat |
| Windows Security         | *Your organization has turned off automatic updates                                | OS b  |
| → Backup                 | Change active hours                                                                |       |
| Troubleshoot             | View update history                                                                | Get I |
| C Recovery               | Advanced options                                                                   | Main. |

• Select "Check for updates". If there is an available update, it will begin downloading automatically.

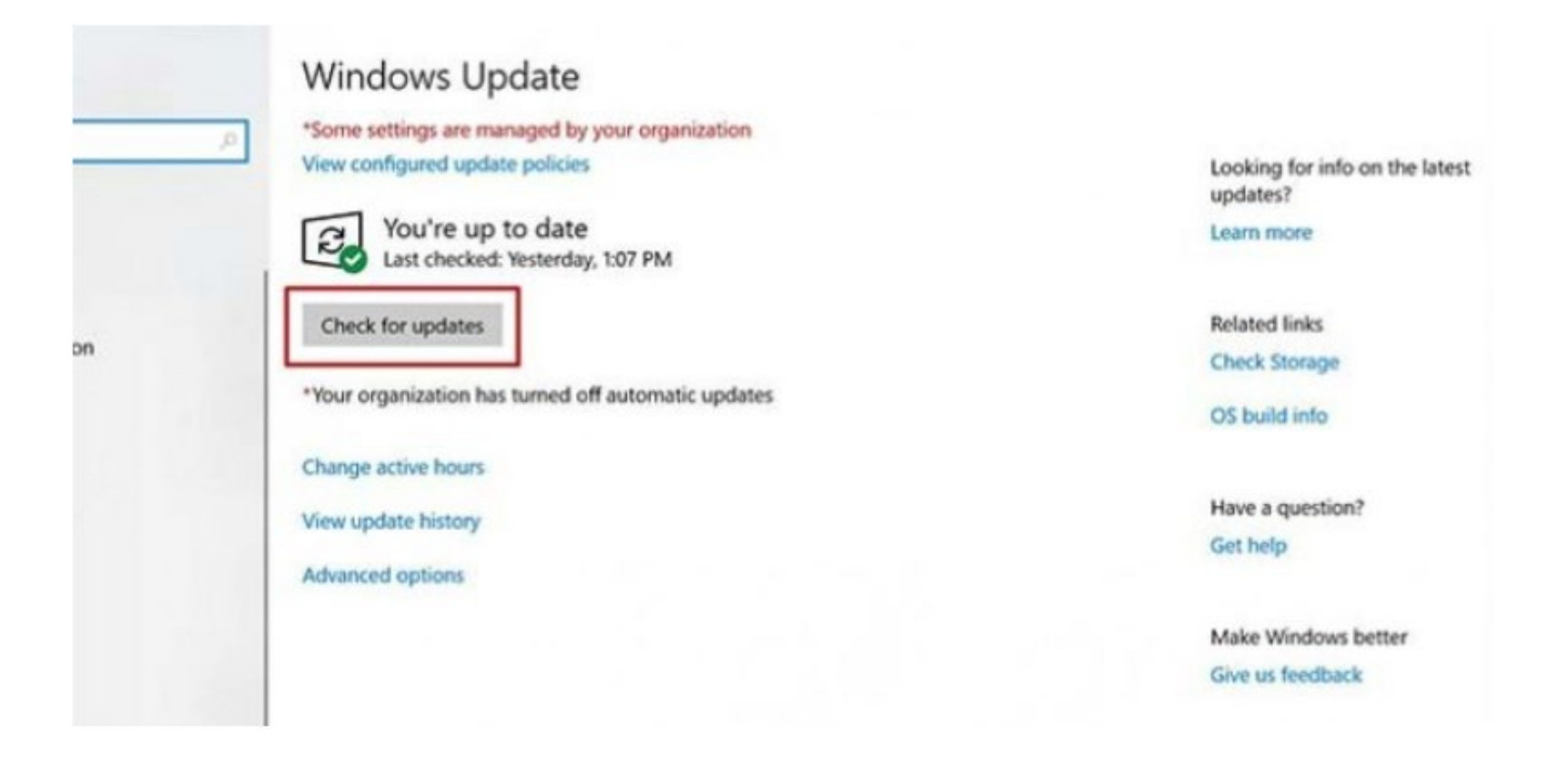

# InTune Company Portal Device Requirements and installation Instructions - MacOS

To access Shepherd applications from a personal device, you must a) confirm your device meets our minimum device requirements and b) install Intune Company Portal

#### **MacOS Device Requirements**

- Screen lock set to a maximum of 15 minutes
- Minimum 6 characters, non-simple password (no repeating characters)
- Minimum of macOS version 10.15 (Catalina)

## How To Install Company Portal on MacOS

Open a browser and go to portal.manage.microsoft.com

Log in with your shepherd email and password.

Once you have logged in click the menu icon as shown below and choose

| Microsoft Intune Web Company × +                                                              |                    |             |         |  |
|-----------------------------------------------------------------------------------------------|--------------------|-------------|---------|--|
| $\leftarrow$ $ ightarrow$ $\mathbf{C}$ $\mathbf{\hat{c}}$ $\hat{\mathbf{a}}$ portal.manage.mi | crosoft.com        | 🖈 🖳 🕲 😴 💦 👫 | 🍋 🗯 🕣 🗄 |  |
| =                                                                                             | erd Center         | Search A    | D       |  |
| ☆ Home                                                                                        |                    |             |         |  |
| ĨΞ Apps                                                                                       | 6                  |             |         |  |
| Devices                                                                                       |                    |             |         |  |
| Helpdesk                                                                                      |                    |             |         |  |
| Muhammad Shakir                                                                               | pn.pkg             |             |         |  |
| ☐→ Sign out                                                                                   |                    |             |         |  |
|                                                                                               |                    |             |         |  |
|                                                                                               |                    |             |         |  |
|                                                                                               | shed Apps All apps |             |         |  |
|                                                                                               |                    |             |         |  |
|                                                                                               |                    |             |         |  |
|                                                                                               | pn.pkg             |             |         |  |
|                                                                                               |                    |             |         |  |

Under devices look for your device name if your device name is not listed click the grey bar to add your device.

| = | Shepherd Center Shepherd Center |              |                                 | Search | ٩ |
|---|---------------------------------|--------------|---------------------------------|--------|---|
|   |                                 | _ iPad       | ISMF3IS01ML                     |        |   |
|   | ISMF3IS109ML                    | ISMF3IS127ML | ISMF3IS222ML                    |        |   |
|   | ISMF3IS225ML                    | ISMF3IS245ML | ISMF3IS26WD                     |        |   |
|   | ISMF3IS354ML                    | ISMF3IS386ML | ISMF3IS413ML<br>Checking access |        | 0 |
|   | ISMF3IS724ML                    | ISMF3IS75ML  | ISMF3IS785ML<br>Checking access |        | 0 |
|   | ISMF3IS798ML<br>Checking access | ISMF3IS898ML | ISMF6RS01ML                     |        |   |

When you see the prompt select the device or click "My device is not listed" then click Download.

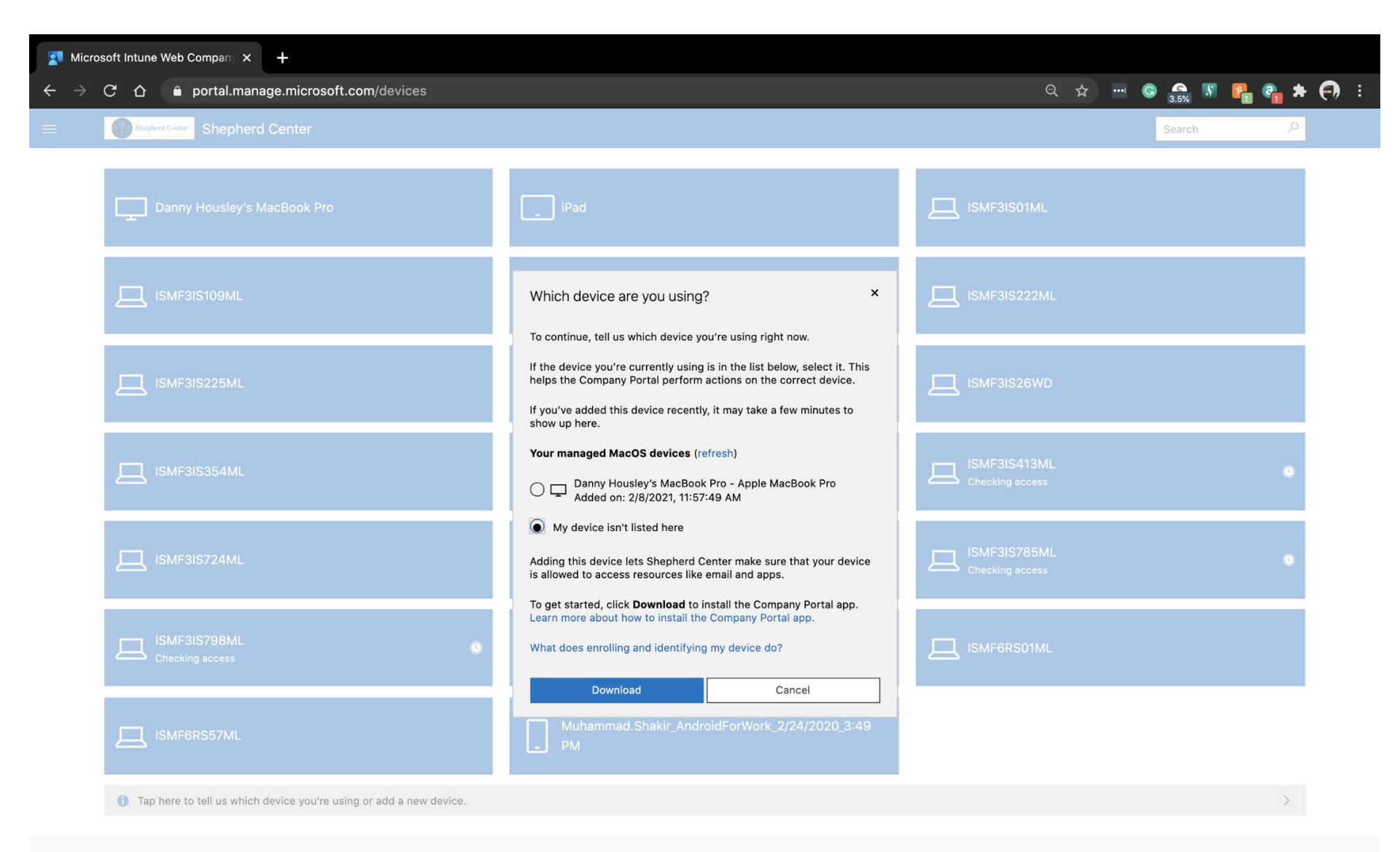

Shepherd Center Privacy Terms Feedback © 2021 Microsoft. All rights reserved.

|                                                                                                    | Security & Privacy                                                                   |                  |
|----------------------------------------------------------------------------------------------------|--------------------------------------------------------------------------------------|------------------|
|                                                                                                    | 💝 Install Intune Company Portal                                                      |                  |
| <ul> <li>Introduction</li> <li>License</li> <li>Destination Select</li> <li>Installation Type</li> <li>Installation</li> <li>Summary</li> </ul> | Welcome to the Intune Company Por<br>You will be guided through the ste<br>software. | tal Installer    |
|                                                                                                    |                                                                                      | Go Back Continue |
| Click the lock to make ch                                                                                                    | anges.                                                                               | Advanced ?       |

Once the file has been downloaded click the file to begin the installation process. Click "Continue" to begin

## Click "Continue" again

|                                                                                         | Security & Privacy                                                                                                    |                                                                                                    |
|-----------------------------------------------------------------------------------------|----------------------------------------------------------------------------------------------------|----------------------------------------------------------------------------------------------------|
|                                                                                         | 💝 Install Intune Company Portal                                                                                                    | <b>a</b>                                                                                                   |
|                                                                                         | Software License Agreement                                                                                                    |                                                                                                    |
|                                                                                         | English                                                                                                    |                                                                                                    |
| <ul> <li>License</li> </ul>                                                             | MICROSOFT APPLICATION LICEN                                                                                                    | SE TERMS                                                                                                   |
| <ul> <li>Destination Select</li> <li>Installation Type</li> <li>Installation</li> </ul> | MICROSOFT INTUNE COMPANY P<br>These license terms are an agreement<br>Corporation (or based on where you liv<br>you. Please read them. They apply to<br>above. The terms also apply to any Mi | ORTAL FOR macOS<br>between Microsoft<br>ve, one of its affiliates) and<br>the application named<br>crosoft |
| Guinnary                                                                                | <ul> <li>updates,</li> <li>supplements,</li> <li>Internet-based services, and</li> </ul>                                                                                                    |                                                                                                    |
|                                                                                         | <ul> <li>support services</li> <li>for this application, unless other terms</li> <li>so, those terms apply.</li> </ul>                                                                        | accompany those items. If                                                                                  |
|                                                                                         | BY USING THE APPLICATION, YOU<br>IF YOU DO NOT ACCEPT THEM, DO                                                                                                    | U ACCEPT THESE TERMS.<br>D NOT USE THE                                                                     |
|                                                                                         | Print Save                                                                                                    | Go Back Continue                                                                                           |
|                                                                                         |                                                                                                    |                                                                                                    |
| Click the lock to make ch                                                               | nanges.                                                                                                    | Advanced ?                                                                                                 |

### Click "Agree" to the terms

|                                                                | Sec                                                    | curity & Privacy                           |                          |       |
|----------------------------------------------------------------|--------------------------------------------------------|--------------------------------------------|--------------------------|-------|
|                                                                | 🥪 Install                                              | Intune Company Portal                      |                          |       |
| To co<br>softv                                                 | ontinue installing the soft<br>vare license agreement. | ware you must agree to                     | o the terms of the       |       |
| <ul> <li>Inti Click</li> <li>Lic the In</li> <li>De</li> </ul> | Agree to continue or click<br>Istaller.                | Disagree to cancel the in                  | nstallation and quit     |       |
| <ul><li>Ins</li><li>Real</li></ul>                             | ad License                                             | Disa                                       | agree Agree              | ind   |
| <ul> <li>Summary</li> </ul>                                    | updates     supplem     Internet     support           | ients,<br>-based services, and<br>services |                          |       |
|                                                                | for this applied so, those ter                         | cation, unless other term<br>ms apply.     | is accompany those items | s. If |
|                                                                | BY USING<br>IF YOU DO                                  | THE APPLICATION, YO<br>NOT ACCEPT THEM, D  | OU ACCEPT THESE TER      | MS.   |
|                                                                | Print                                                  | Save                                       | Go Back Conti            | nue   |
|                                                                |                                                        |                                            |                          |       |
| Click the lock                                                 | to make changes.                                       |                                            | Advanced.                | . ?   |

Select the Drive where you want the files to be installed and hit continue.

|                                                                                                    | Security & Privacy                                                                                             |                          |
|----------------------------------------------------------------------------------------------------|----------------------------------------------------------------------------------------------------|--------------------------|
|                                                                                                    | Install Intune Company Portal Select a Destination                                                             |                          |
| <ul><li>Introduction</li><li>License</li></ul>                                                                            | Select the disk where you want to install t<br>Company Portal software.                                        | he Intune                |
| <ul> <li>License</li> <li>Destination Select</li> <li>Installation Type</li> <li>Installation</li> <li>Summary</li> </ul> | Macintosh HD<br>38.14 GB available<br>250.69 GB total                                                          |                          |
|                                                                                                    | Installing this software requires 60.2 MB of<br>You have chosen to install this software of<br>"Macintosh HD". | of space.<br>In the disk |
|                                                                                                    |                                                                                                    | Go Back Continue         |
| Click the lock to make ch                                                                                                 | anges.                                                                                                    | Advanced                 |

#### Click "Install" to start the installation

|                                                                                                    | Security & Privacy                                                                                       |                                                     |
|----------------------------------------------------------------------------------------------------|----------------------------------------------------------------------------------------------------|-----------------------------------------------------|
|                                                                                                    | 🥪 Install Intune Company Porta                                                                           | al 🔒                                                |
|                                                                                                    | Standard Install on "Macintosh HD"                                                                       |                                                     |
| <ul> <li>Introduction</li> <li>License</li> <li>Destination Select</li> <li>Installation Type</li> <li>Installation</li> <li>Summary</li> </ul> | This will take 60.2 MB of space of<br>Click Install to perform a standard<br>on the disk "Macintosh HD". | n your computer.<br>d installation of this software |
|                                                                                                    |                                                                                                    | Change Install Location<br>Go Back Install          |
| Click the lock to make ch                                                                                                    | anges.                                                                                                   | Advanced ?                                          |

### Allow the installation to complete

|                                                                               | Security & Privacy               | Q Search         |
|-------------------------------------------------------------------------------|----------------------------------|------------------|
|                                                                               | 💝 Install Intune Company Portal  | <b>A</b>         |
|                                                                               | Installing Intune Company Portal |                  |
| <ul> <li>Introduction</li> <li>License</li> <li>Destination Select</li> </ul> |                                  |                  |
| <ul> <li>Installation Type</li> <li>Installation</li> </ul>                   | Preparing for installation       |                  |
| • Summary                                                                     |                                  |                  |
|                                                                               |                                  | Go Back Continue |
| Click the lock to make ch                                                     | anges.                           | Advanced         |

Once the installation is complete click "Close"

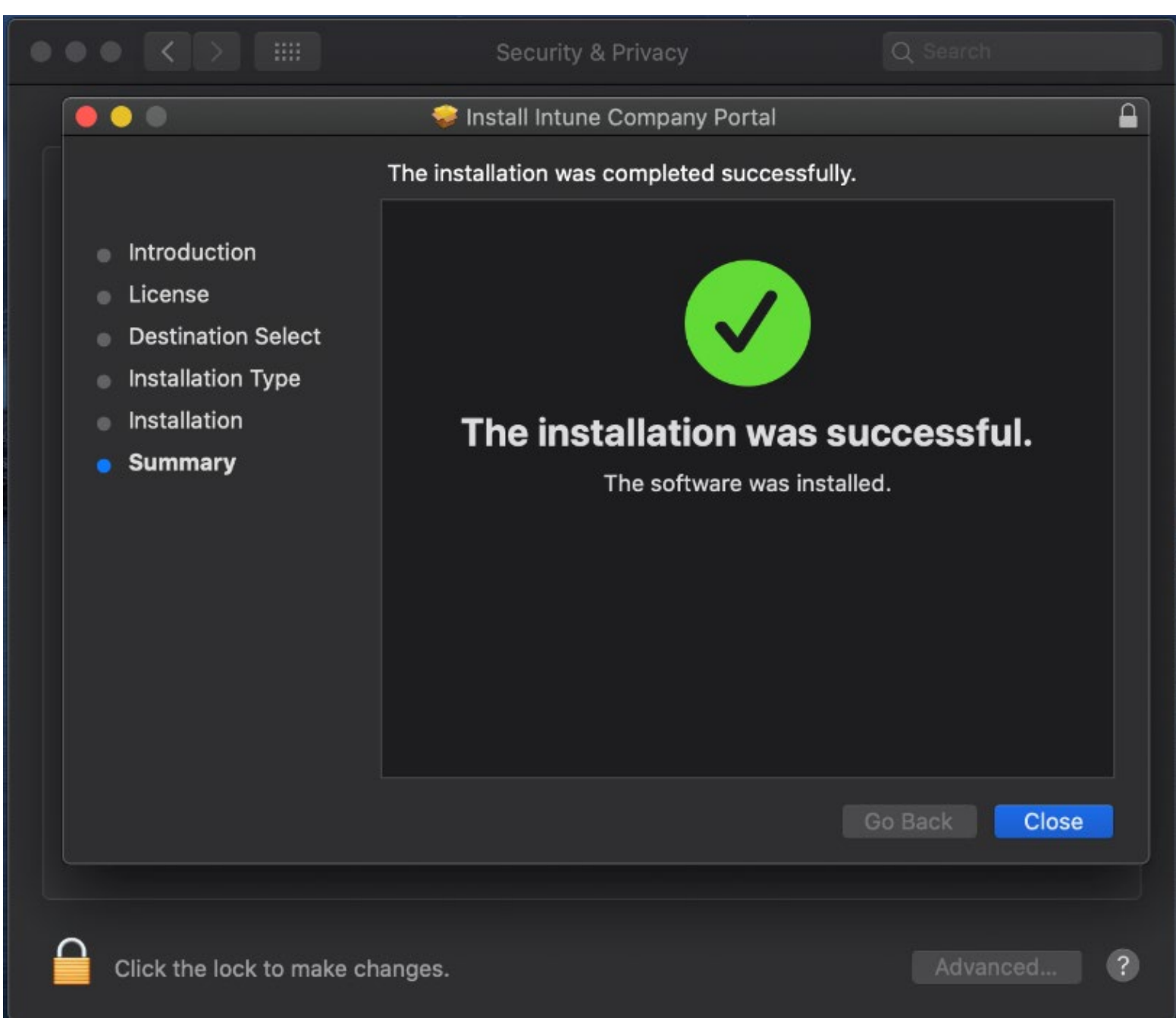
You will be prompted to enter your password. Enter the password that is used to login to your computer.

|       | Company Portal wants to use your confidential<br>information stored in "Microsoft Organization<br>Credentials" in your keychain. |
|-------|----------------------------------------------------------------------------------------------------|
|       | To allow this, enter the "login" keychain password.                                                                              |
|       | Password:                                                                                                    |
| ?     | Always Allow Deny Allow                                                                                                    |
|       | Company Portal                                                                                                    |
| Get a | ccess to work or school resources and keep them secure.                                                                          |
|       |                                                                                                    |
|       | Sign in                                                                                                    |
|       |                                                                                                    |

Microsoft privacy & cookies

Consistent with Microsoft and Apple policy, we do not sell any data collected by our service to any third parties for any reason. Log in with your Shepherd E-mail and password.

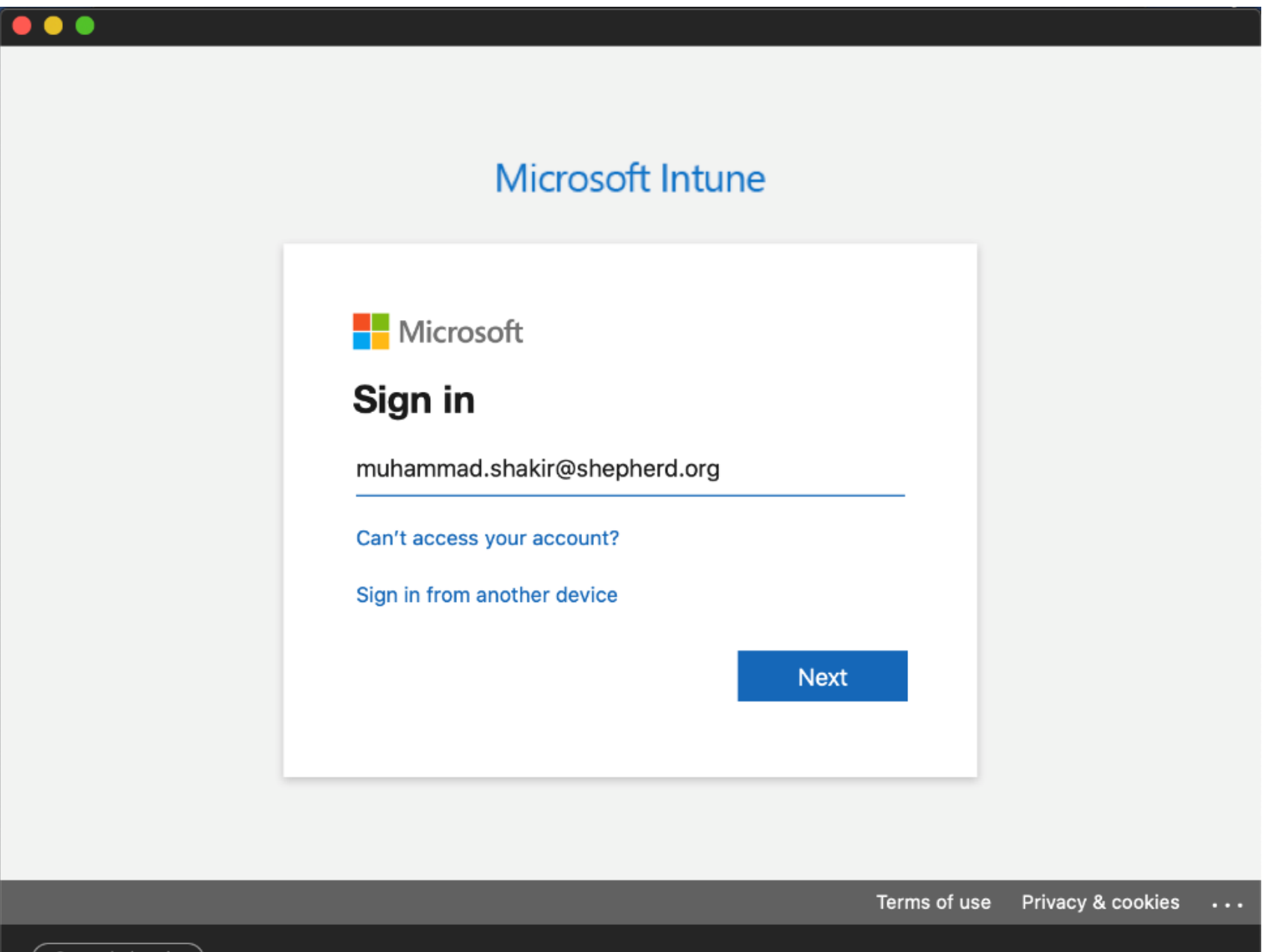

Cancel sign-in

Next, you will see the Prompt for Company Portal Click "Begin"

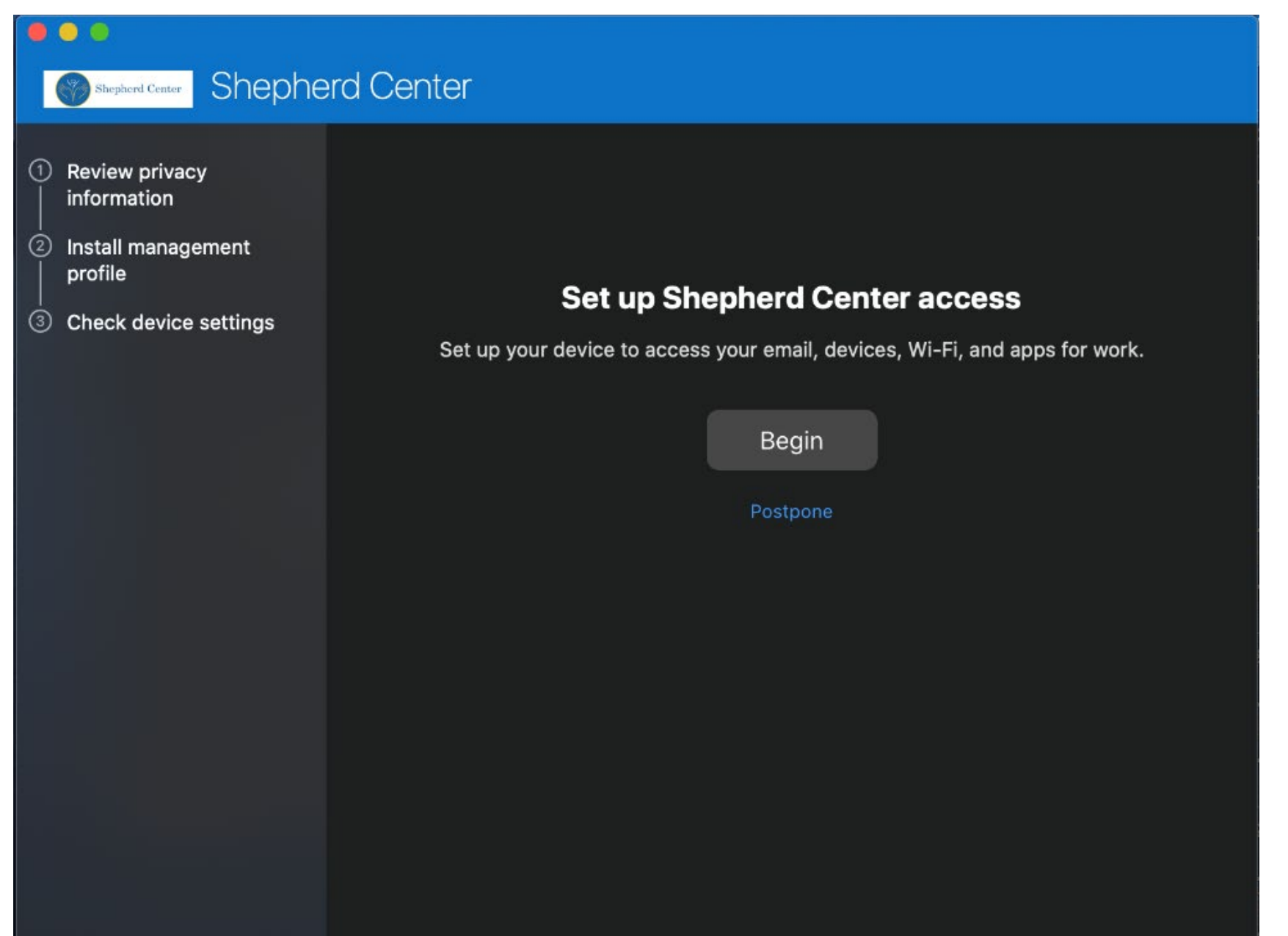

#### Review the Privacy information and click "Continue"

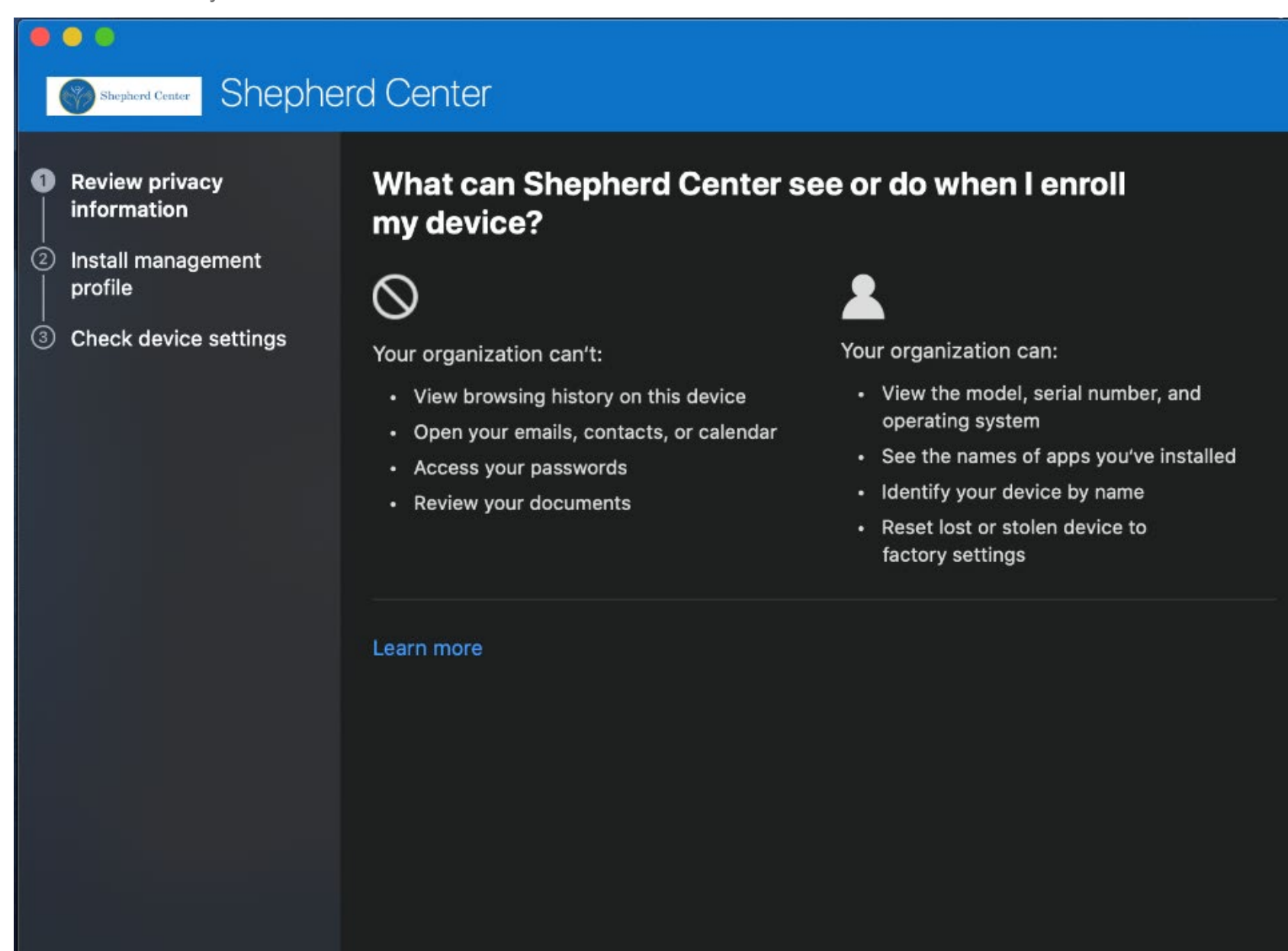

Back

Continue

Your device will begin registering to Intune.

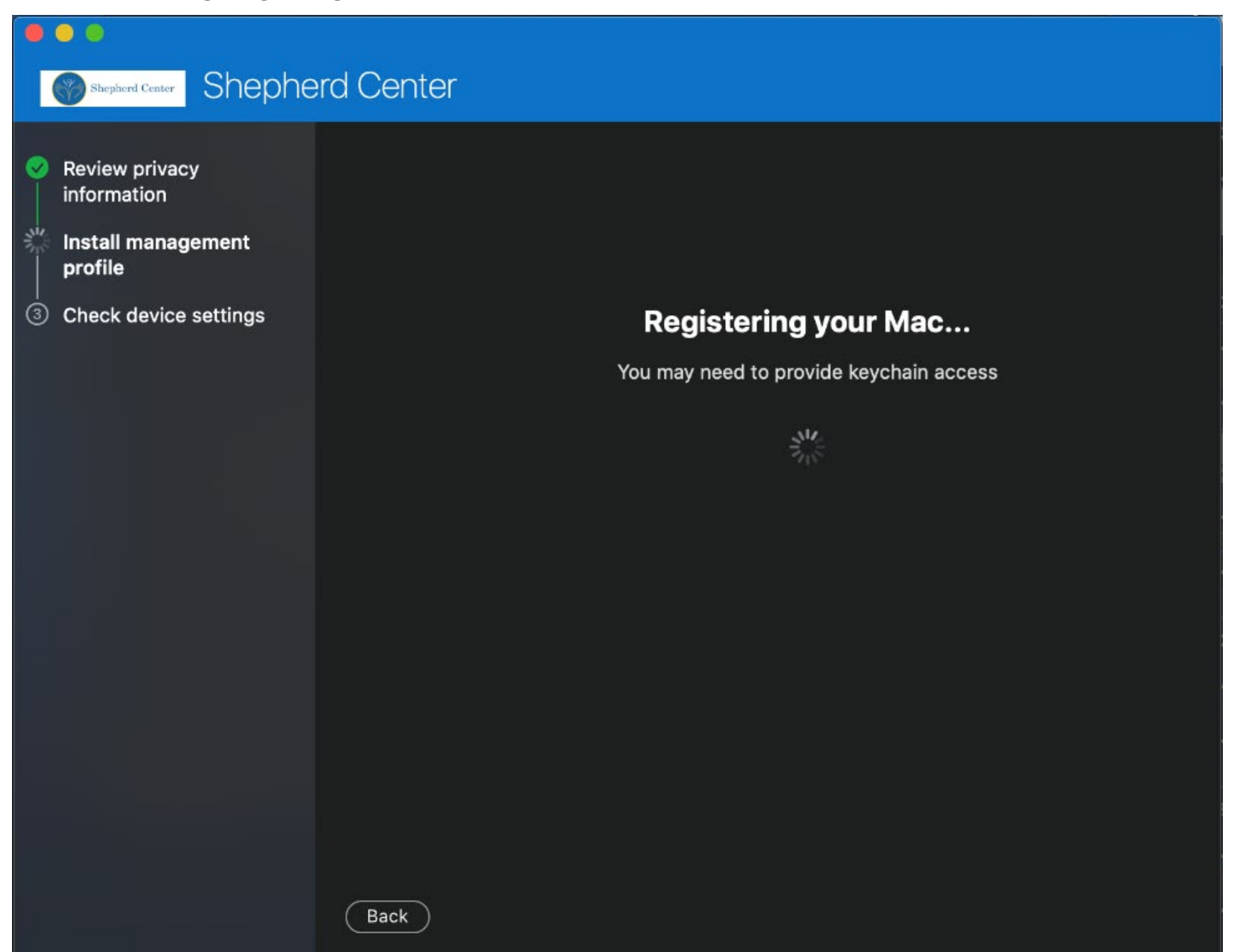

## Download the Management Profile by Clicking "Download Profile"

| Shepherd Center Shephe                                                                                                    | rd Center                                                                                                    |
|----------------------------------------------------------------------------------------------------|----------------------------------------------------------------------------------------------------|
| <ul> <li>Review privacy<br/>information</li> <li>Install management<br/>profile</li> <li>Check device settings</li> </ul> | <ol> <li>Install management profile         <ol> <li>Download profile</li> </ol> </li> <li>Select Install and follow the on-screen instructions to complete the installation.</li> <li>Come back to Company Portal.</li> </ol> |
|                                                                                                    | Learn more                                                                                                    |

Back

After the file is downloaded you will need to install the management profile by clicking "Install"

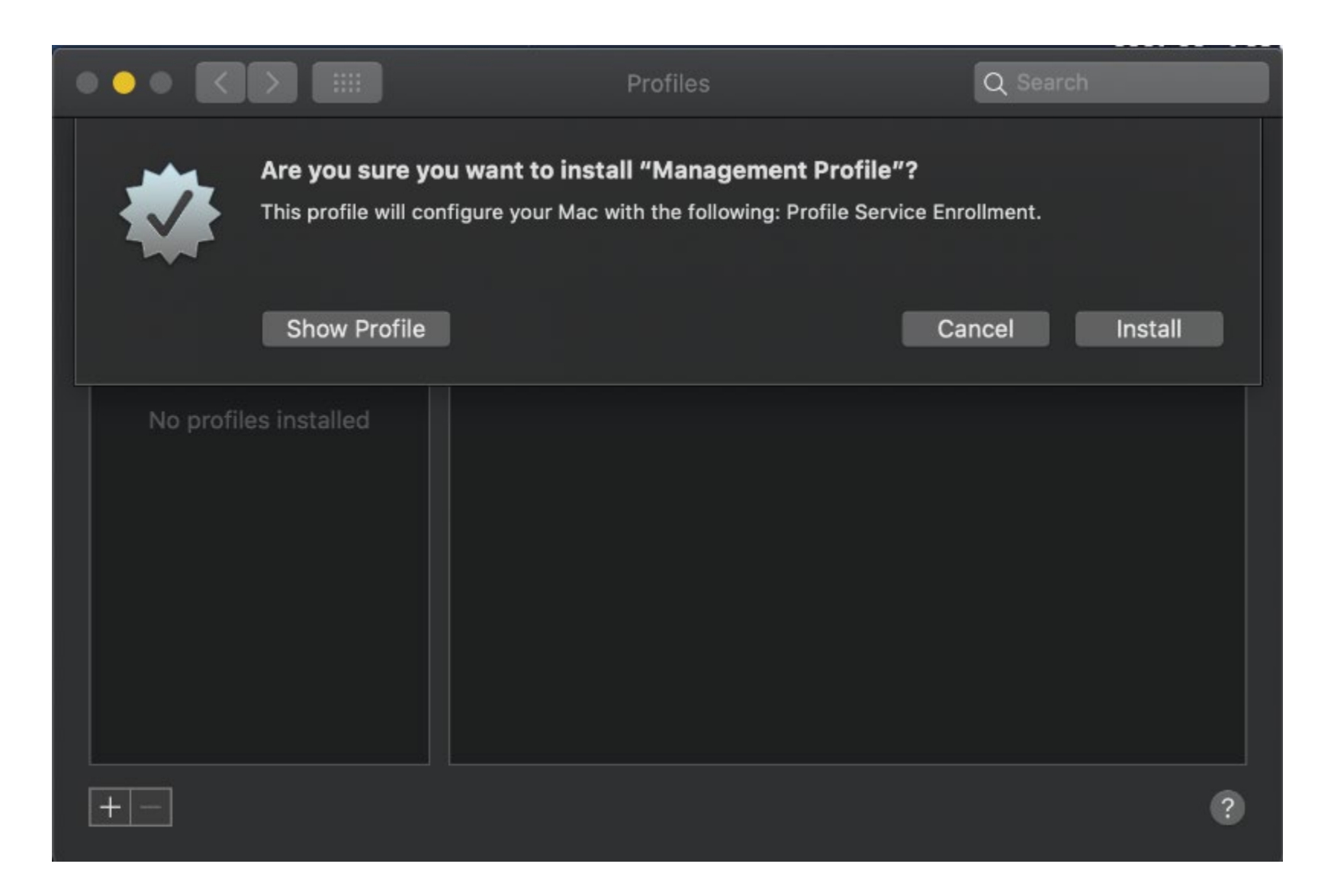

You will have two profiles that will install and will appear as shown below

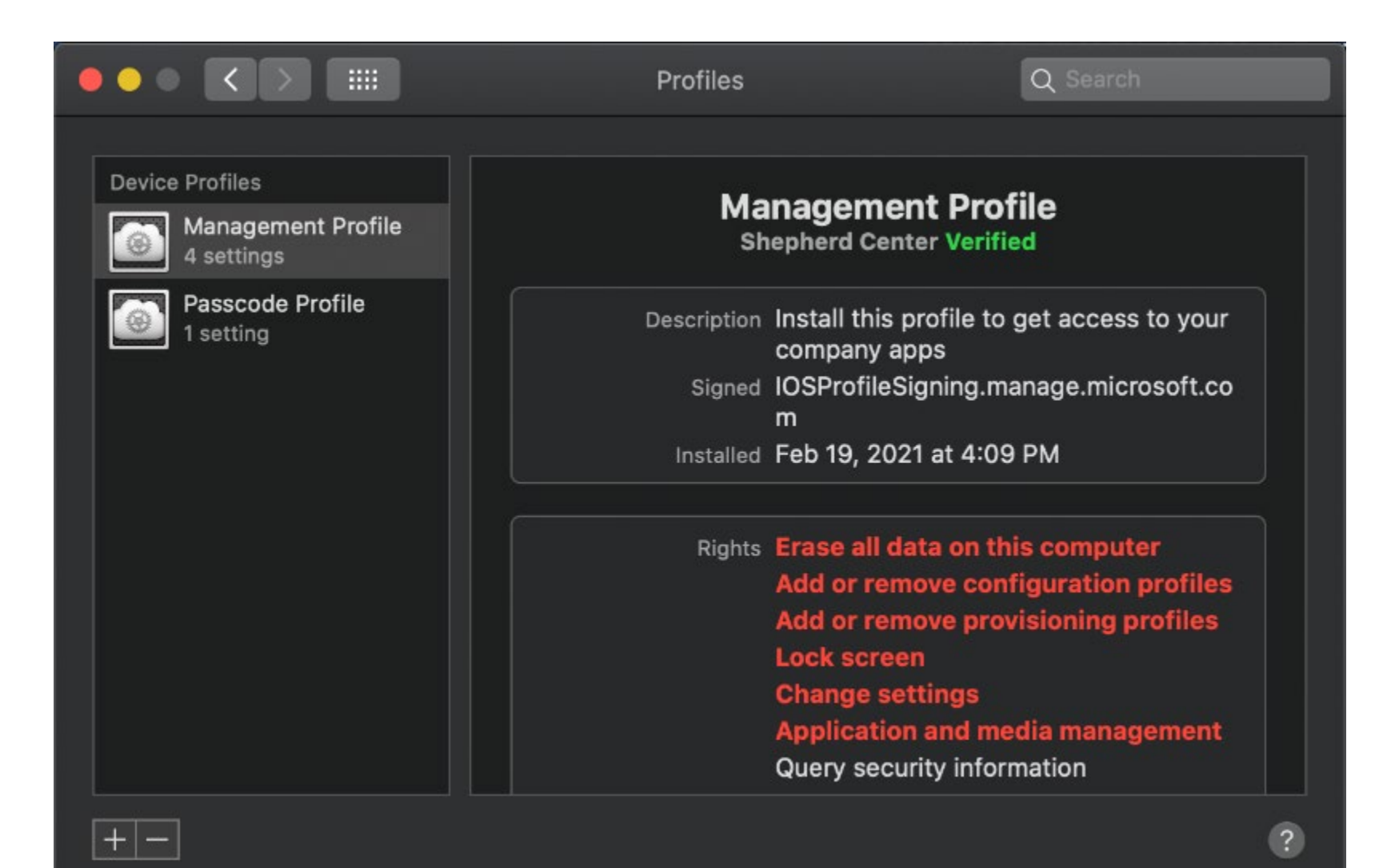

Confirm the installation of the profiles again by clicking "Install"

| ••• < |                                                                                                  | Profiles                                                                      | Q Search                                             |
|-------|--------------------------------------------------------------------------------------------------|-------------------------------------------------------------------------------|------------------------------------------------------|
|       | Are you sure you want to i<br>The administrator may collect p<br>apps, and remotely erase data o | install "Management Pro<br>personal data, add/remove acc<br>on your computer. | ofile"?<br>counts and restrictions, install and list |
|       | Descript                                                                                         | tion Install this profile to g<br>apps                                        | et access to your company                            |
|       | Sigr                                                                                             | ned IOSProfileSigning.mar                                                     | nage.microsoft.com                                   |
|       | Receiv                                                                                           | ved Feb 19, 2021 at 4:09 I                                                    | РМ                                                   |
|       | Rig                                                                                              | hts Erase all data on this<br>Add or remove confi                             | s computer<br>guration profiles                      |
|       |                                                                                                  | Add or remove provi                                                           | sioning profiles                                     |
| +     |                                                                                                  |                                                                               | Cancel Install                                       |

. . .

# shepherd Center Shepherd Center

- Review privacy information
- Install management profile
- Check device settings

# **Check device settings**

We are checking whether your device meets Shepherd Center compliance and security policies. This may take a few minutes.

Feel free to browse the web or make a cup of coffee while we finish up.

Once the check is complete you will need to select the device category and select "OSX"

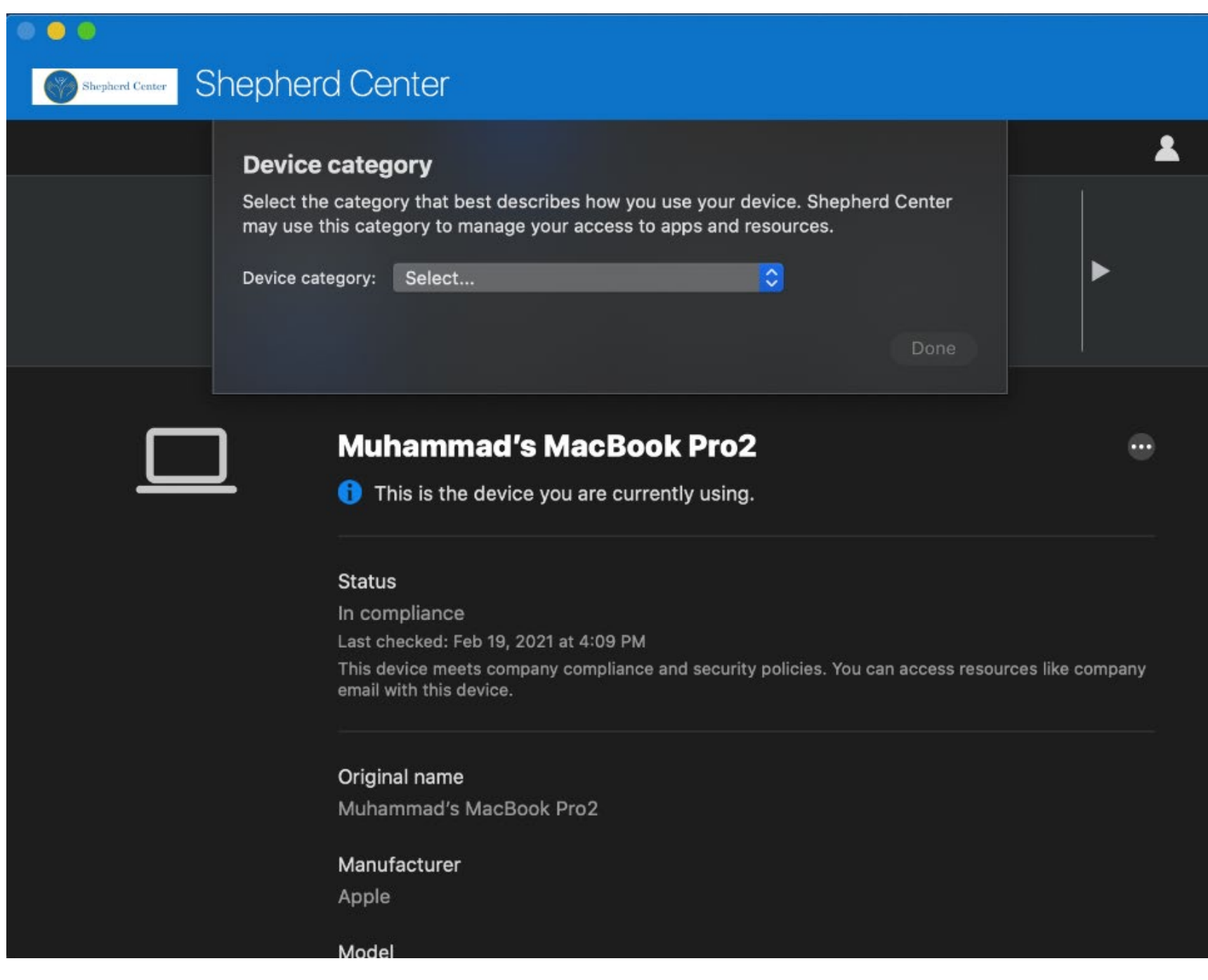

Once the device Category is selected Click "Done" on the next screen.

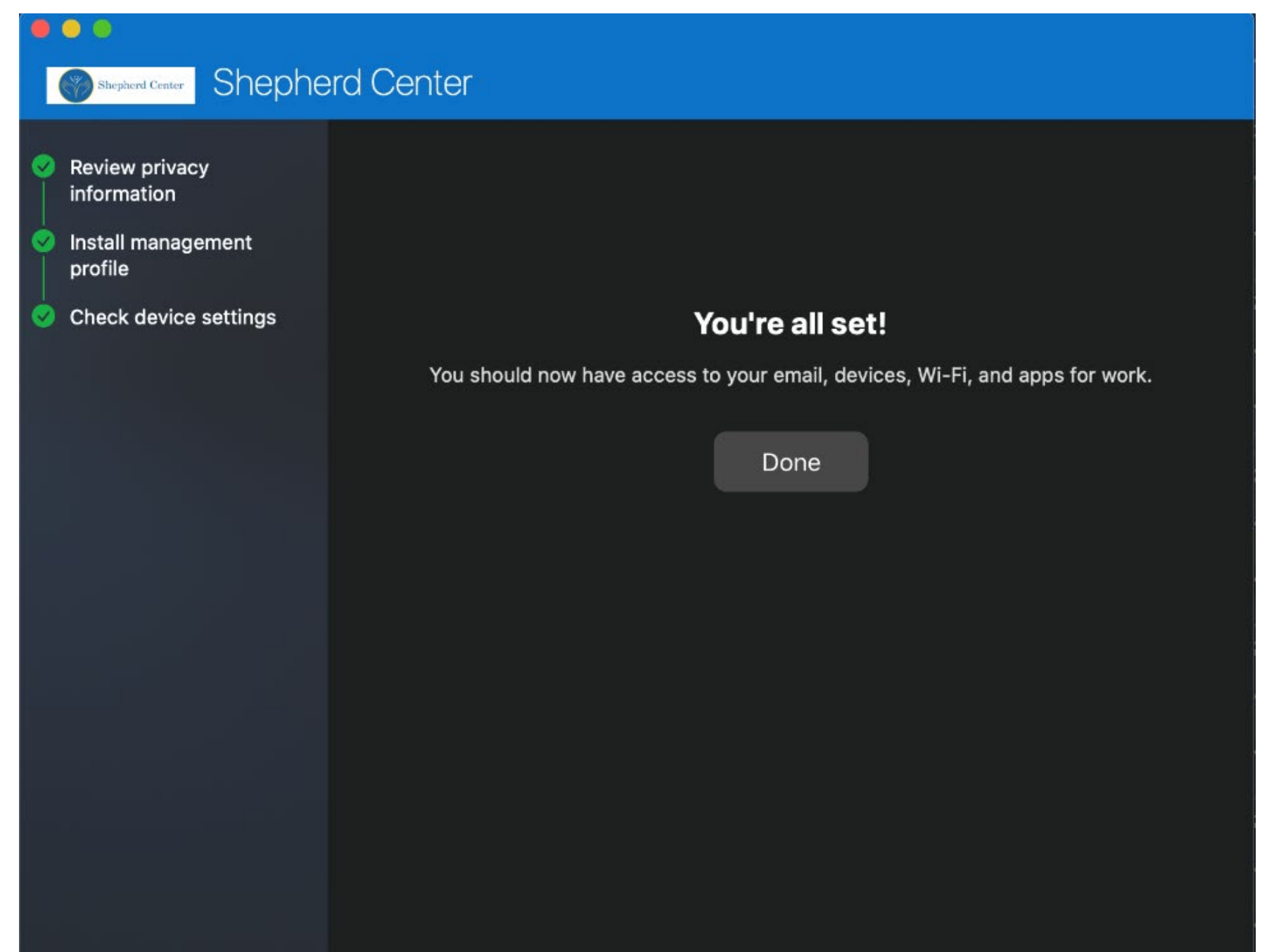

#### How to Change your macOS password:

1. Open the Apple menu (the Apple logo at the top-left of your screen) and choose "System Preferences." You may also have it pinned to your menu bar (it's a gray gear).

2. Click "Users & Groups."

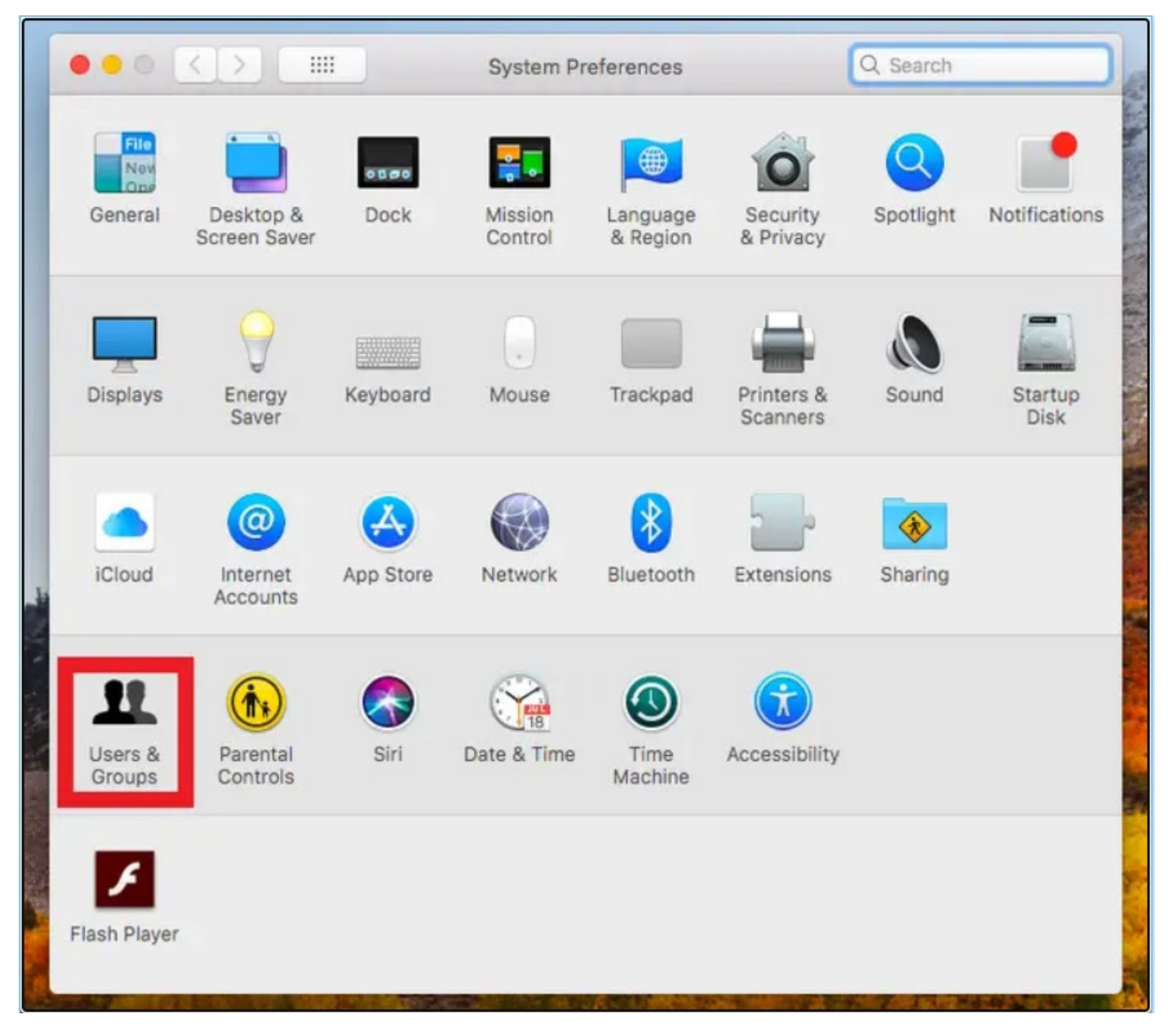

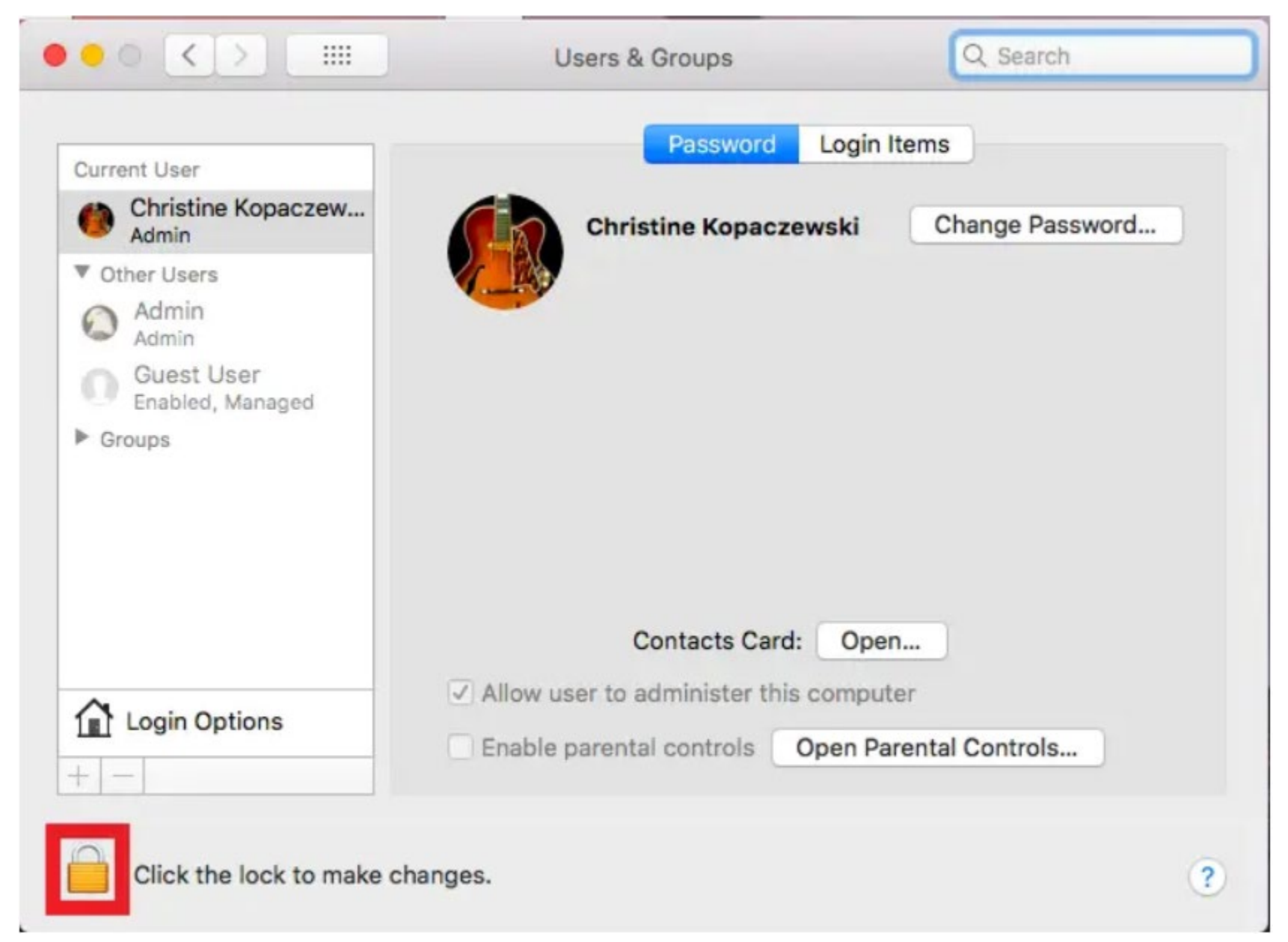

3. Select your user account on the left of the box and click the padlock in the bottom left to make your changes.

#### 4. Click "Change Password."

| Current    | 21.9                     | Old password                    |                                            |          |
|------------|--------------------------|---------------------------------|--------------------------------------------|----------|
|            | User                     | Old password:                   |                                            |          |
| Cł<br>Ad   | nristine Ko<br>Imin      | New password:                   | 9                                          | Password |
| V Other    | Users                    |                                 |                                            |          |
| Ac Ac      | dmin<br>dmin             | Verify:                         |                                            |          |
| G G        | uest User<br>habled, Mar | Password hint:<br>(Recommended) |                                            |          |
|            | ļ                        |                                 | Cancel Change Password Contacts Card: Open |          |
| <b>≙</b> ⊷ | gin Options              |                                 | Ilow user to administer this computer      | trols    |

5. Enter your current password, your new password (twice), and a hint to help you remember your password (don't make it too obvious). Click "Change Password" to complete the process.

Complete all the fields and then click "Change Password."

## How to change the screen timeout settings

1. Click the apple logo at the top left of the screen then click "System Preferences"

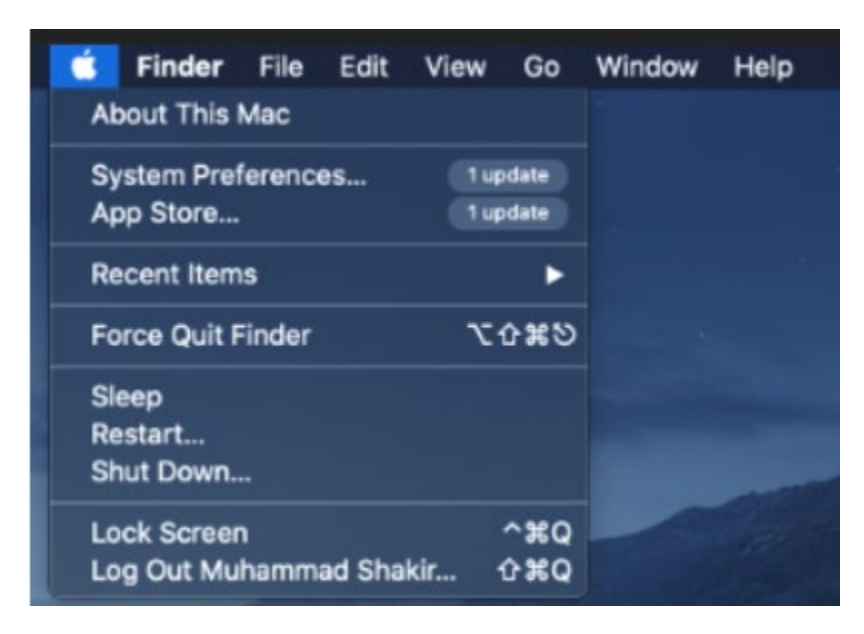

#### 2. Click "Security & Privacy"

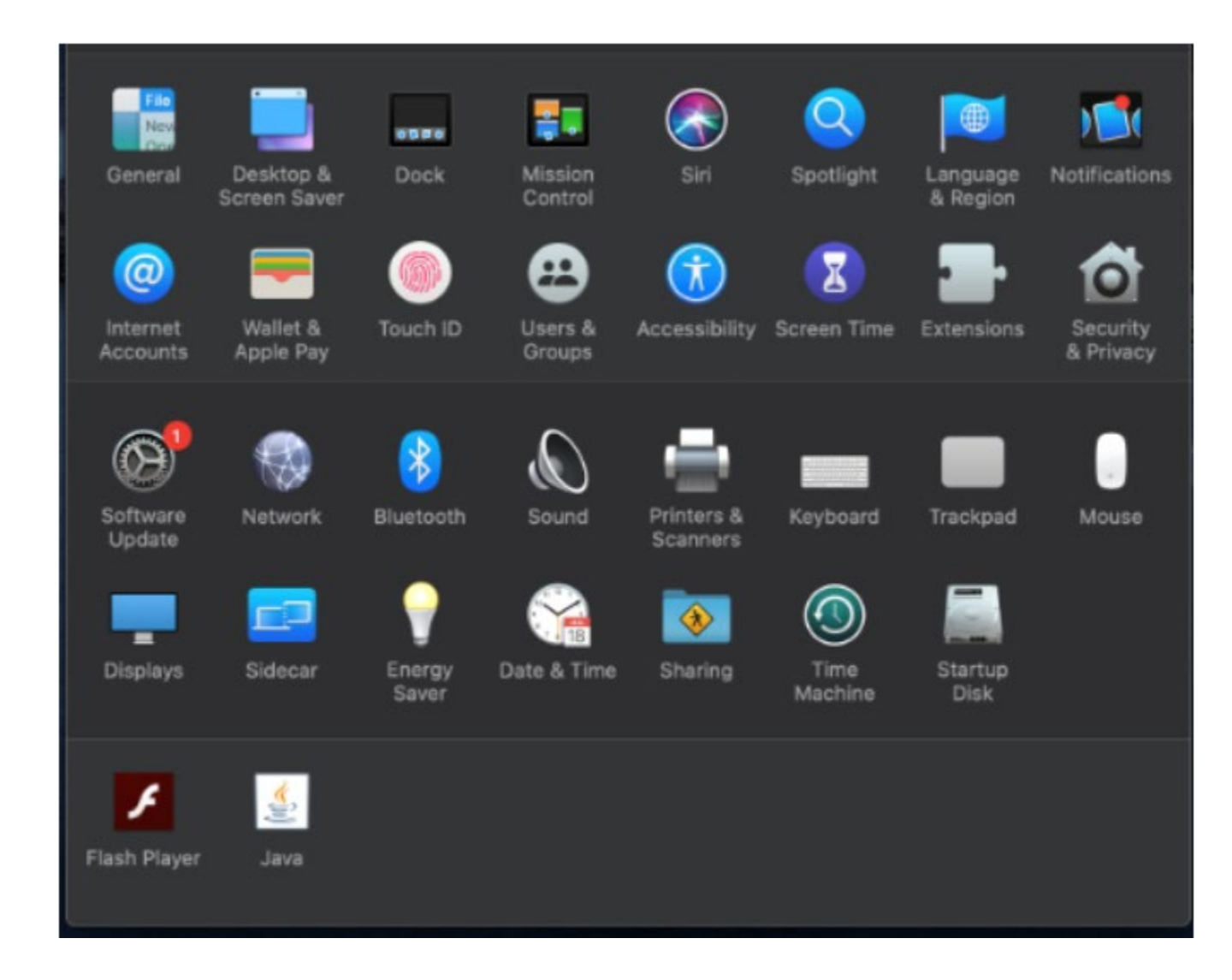

3. Under the General Tab require password option to the desired time not to exceed 15 minutes.

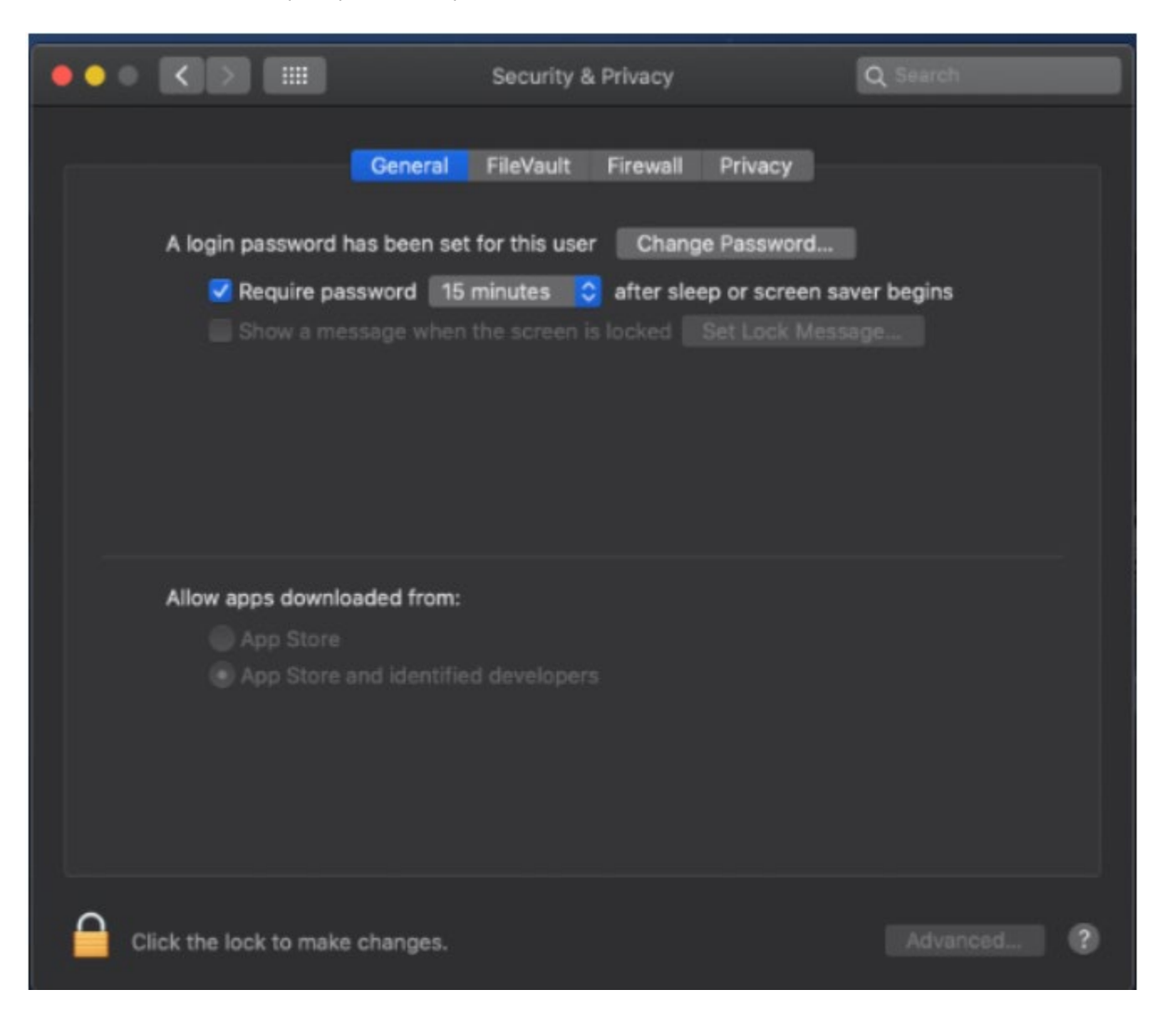

# **HOW TO DETERMINE MACOS VERSION**

• Go to the Apple menu of your Mac, then select "About This Mac."

| Ś              | Chrome                    | File   | Edit     | View             | History  | Bookmarks | People | Tab | Window | Help |
|----------------|---------------------------|--------|----------|------------------|----------|-----------|--------|-----|--------|------|
| At             | oout This Ma              | ac     |          |                  |          |           |        |     |        |      |
| Sy<br>Ap       | /stem Prefer<br>op Store  | rences |          | 1 upda<br>1 upda | ite      |           |        |     |        |      |
| Re             | ecent Items               |        |          |                  | •        |           |        |     |        |      |
| Fo             | orce Quit Ch              | rome   |          | τò               | #ত       |           |        |     |        |      |
| SI<br>Re<br>St | eep<br>estart<br>nut Down |        |          |                  |          |           |        |     |        |      |
| Lo<br>Lo       | ock Screen<br>og Out Muha | mmad   | l Shakir | へ<br>企           | #Q<br>#Q |           |        |     |        |      |
|                |                           |        |          |                  |          |           | A      |     |        |      |
|                |                           |        |          |                  |          | A         |        |     |        |      |
|                |                           |        |          |                  |          | See.      |        |     |        |      |
|                |                           |        |          |                  |          |           |        |     | 6      |      |

• Click Software update

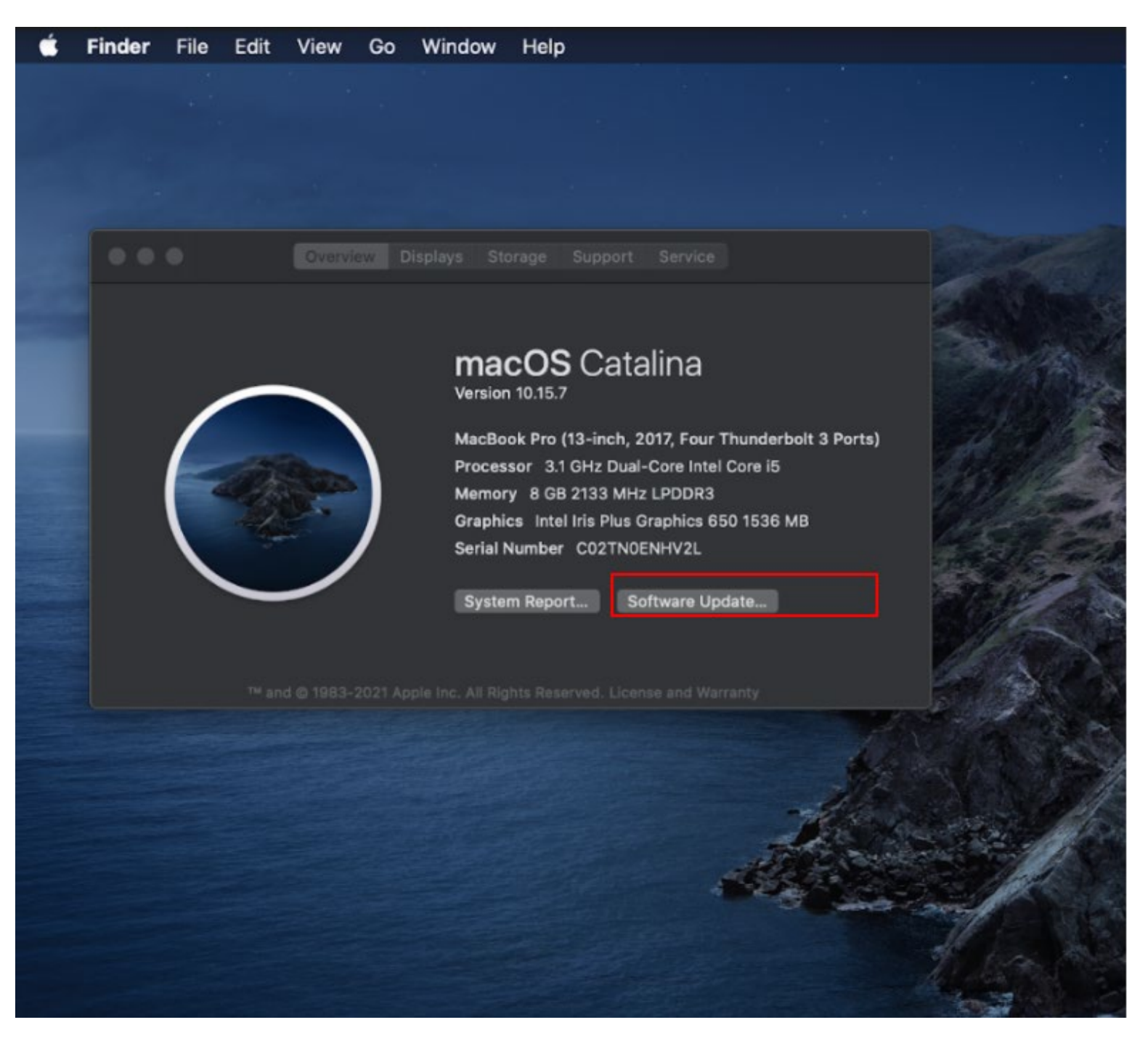

- If your device is not up to date you will see an option to "Upgrade Now"
- To have your software update automatically check the box highlighted below in green.

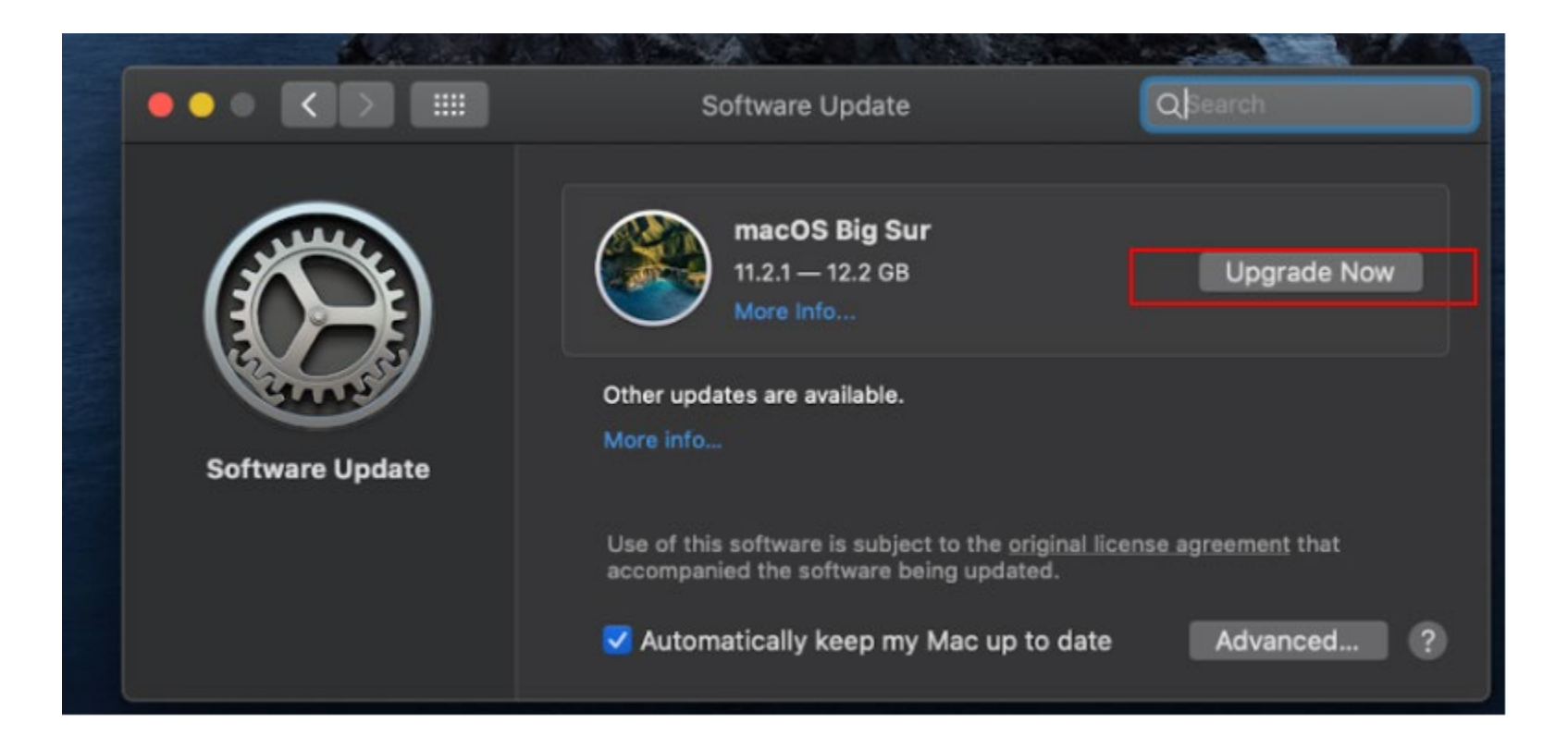

# InTune Company Portal Device Requirements and installation Instructions - iOS

To access Shepherd applications from a personal device, you must a) confirm your device meets our minimum device requirements and b) install Intune Company Portal **Apple iOS / iPadOS Device Requirements** 

- No Jailbroken devices
- Screen lock set to a maximum of 15 minutes
- Minimum 6 digits, non-simple PIN (no repeating characters)
- Minimum of iOS version 14

Install the free Microsoft Intune Company Portal app on your device from the App Store.

- 1. Open the Microsoft Intune Company Portal app.
- 2. On the Company Portal **Welcome** screen, tap **Sign in** and then sign in with your work or school account.

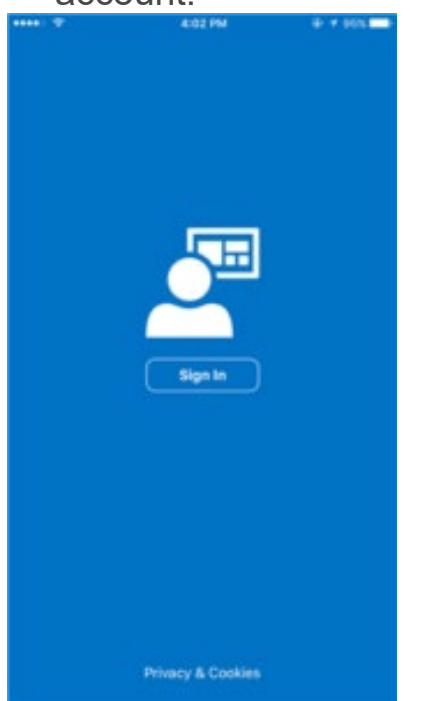

4. On the Company Access Setup page, tap Begin

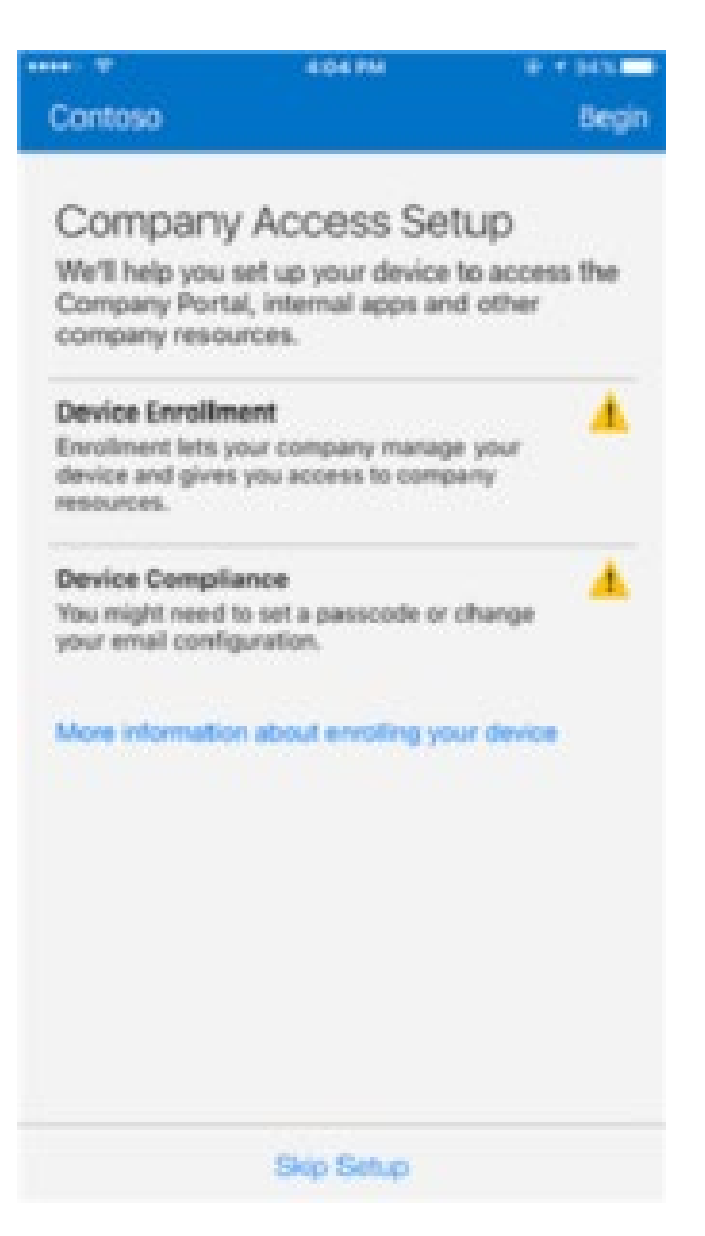

6. Read about what you'll be able to do when you enroll your device, and then tap **Continue**.

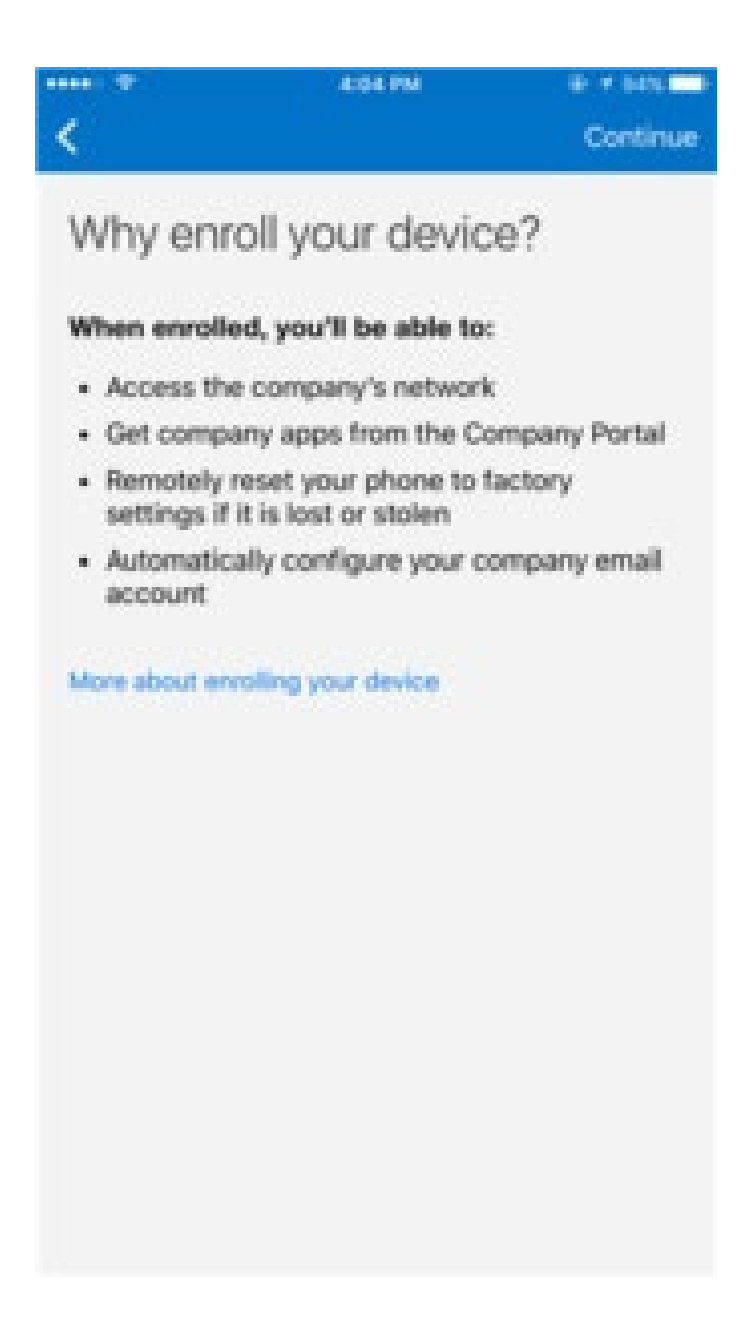

7. See the list of what your IT administrator can and can't see on your enrolled device, and tap **Continue**.

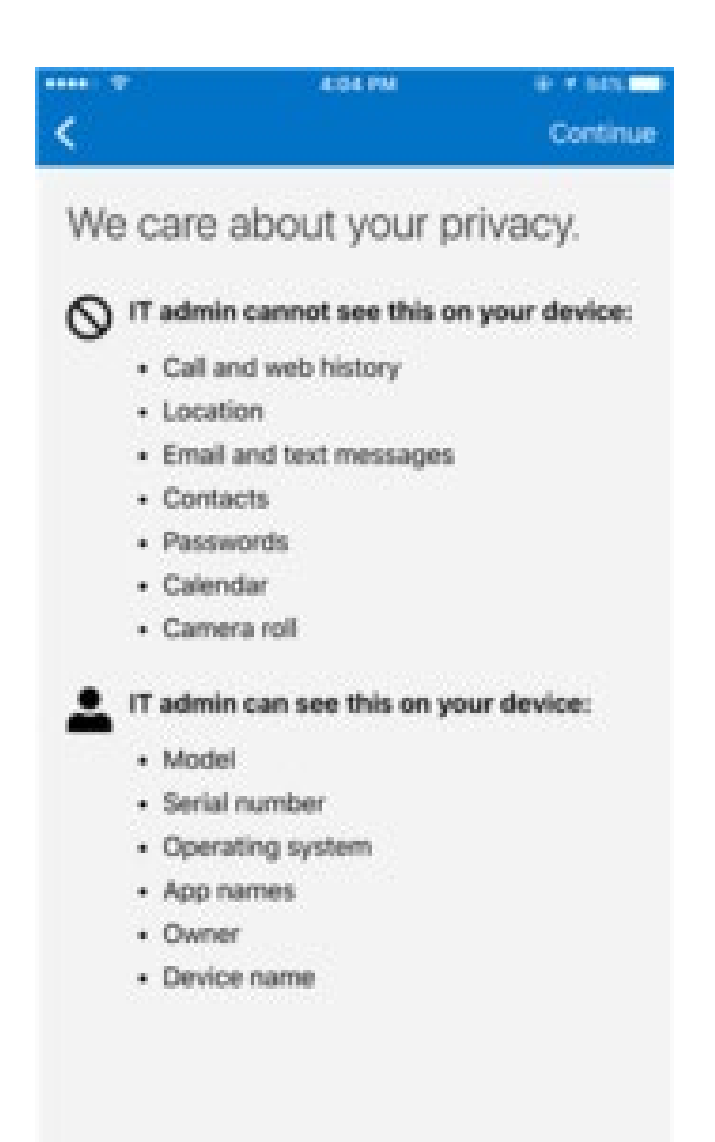

8. Review some of the things that you might see once you tap Enroll. When you finish reading, tap Enroll.

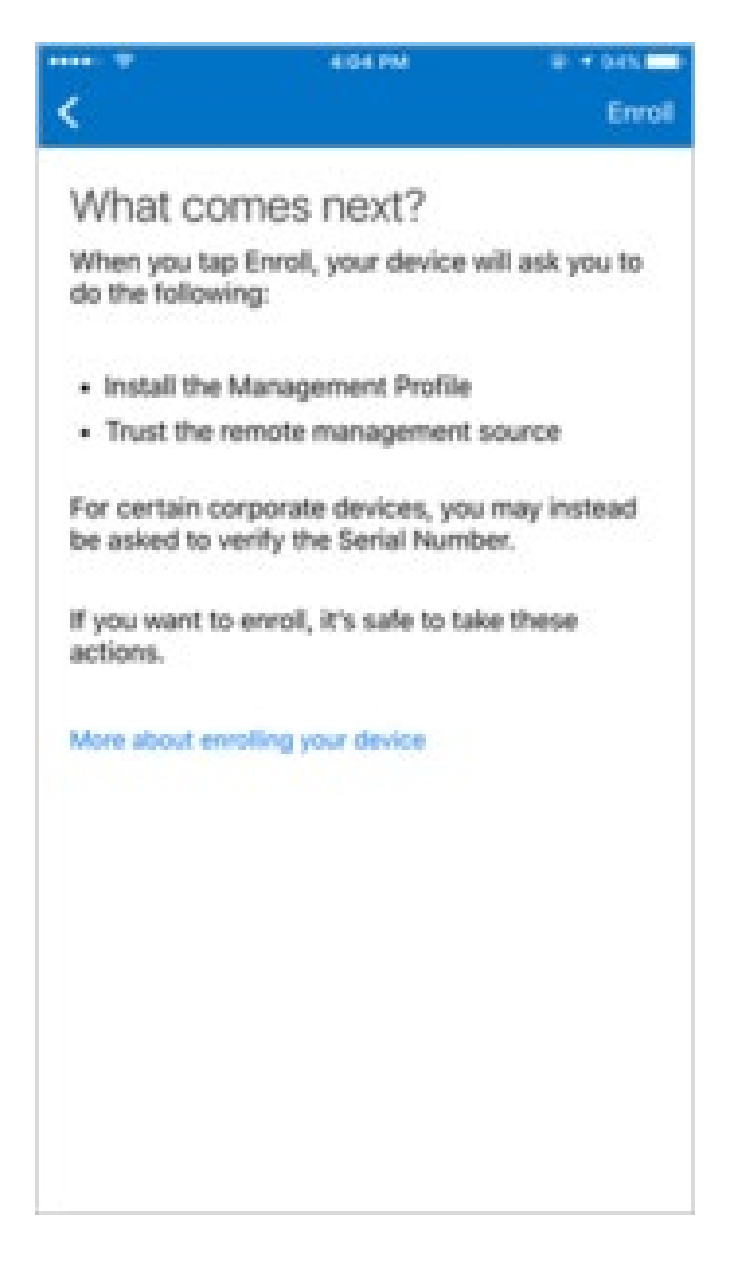

9. On the Install Profile screen, tap **Install**, and enter your passcode, if prompted.

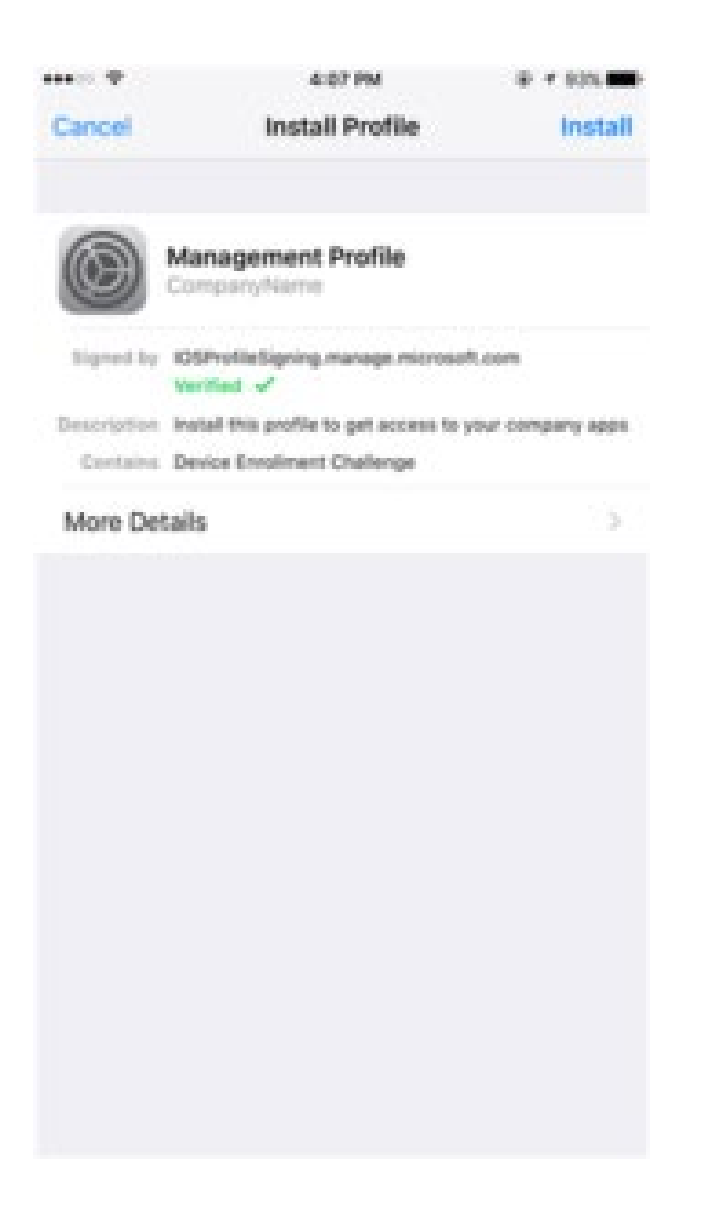

## 10. Tap **Install**

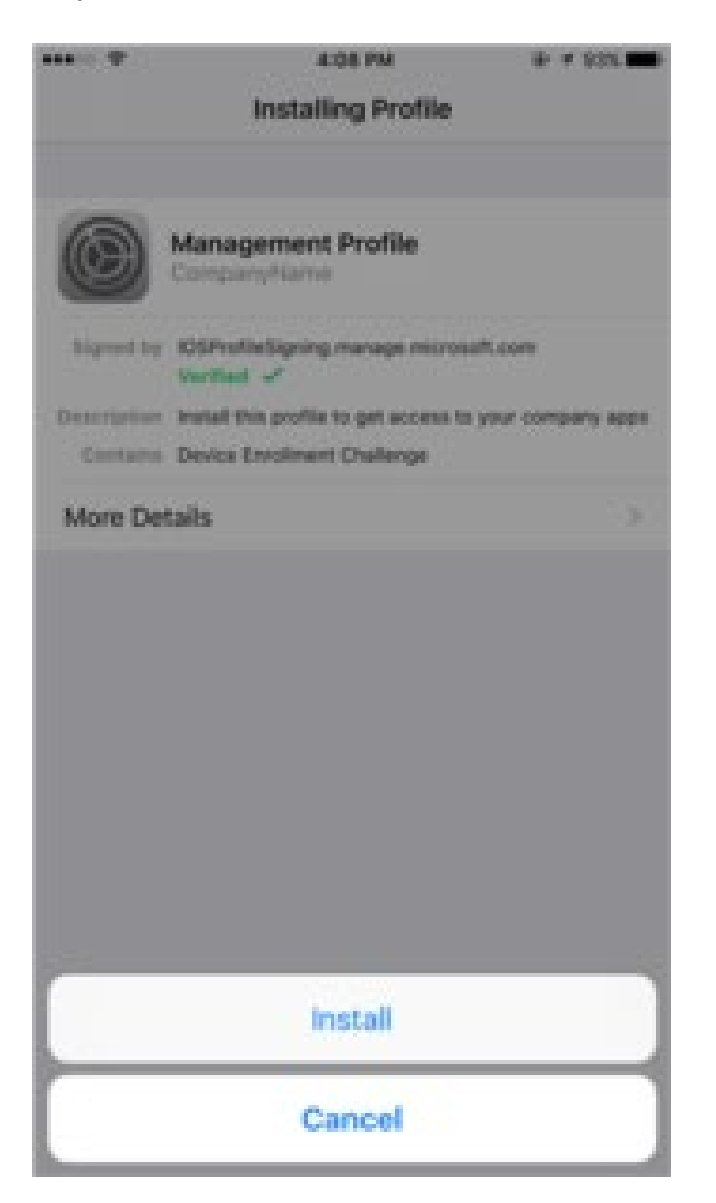

11. Tap **Install** to indicate that you've read the warning.

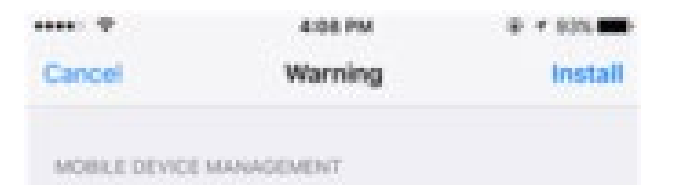

Installing this profile will allow the administrator at "https://i.manage.microsoft.com/ DeviceGatewayProxy/ioshandler.ashx" to remotely manage your iPhone.

The administrator may collect personal data, add/ remove accounts and restrictions, list, install, and manage apps, and remotely erase data on your iPhone.

#### 12. Tap **Trust**

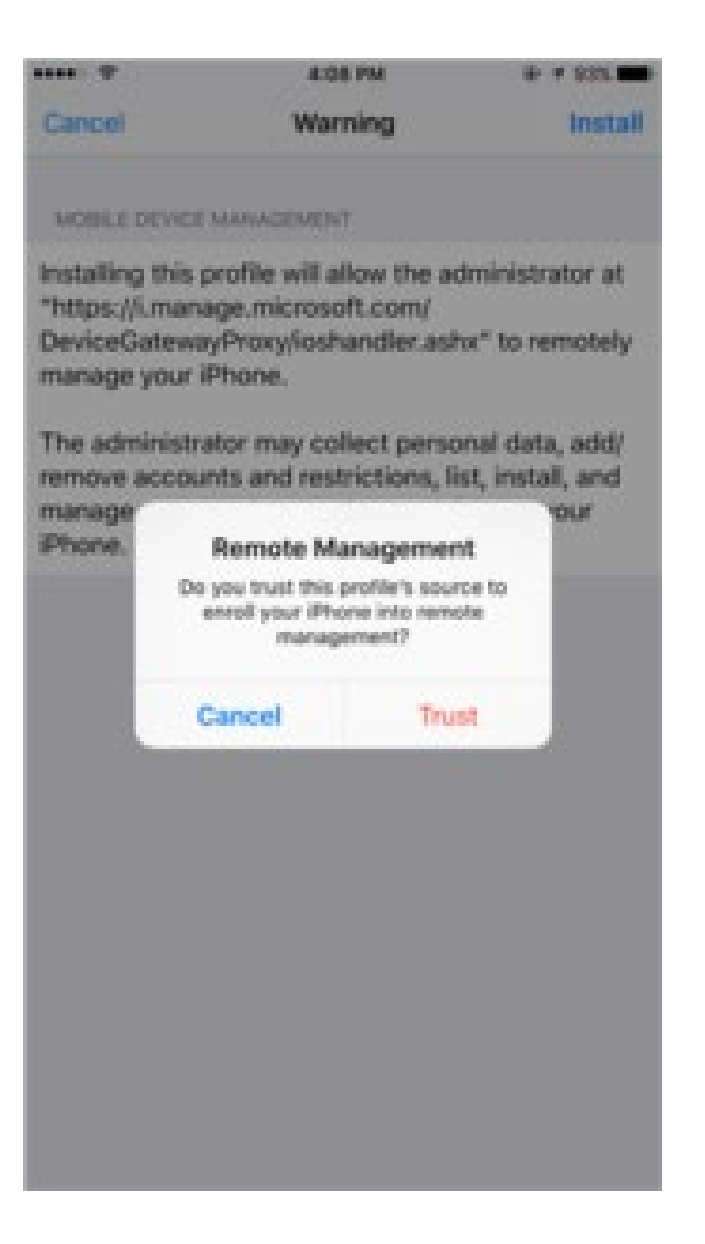

13. When the screen changes to show that the profile has finished installing, tap **Done**. An "Enrolling device" message displays on the screen.

|             | 4:08 PM                                                 | @ # 935.000-      |
|-------------|---------------------------------------------------------|-------------------|
|             | Profile Installed                                       | Done              |
| 0           | Management Profile<br>CompanyNeme                       |                   |
| Signed by   | IOSProfileSigning.manage.microsof<br>Verified 🖌         | Loom              |
| Description | Install this profile to get access to y                 | tour company apps |
| Contains    | Mobile Device Management<br>Device Identity Certificate |                   |
| More Del    | taits                                                   | 0                 |
|             |                                                         |                   |
|             |                                                         |                   |
|             |                                                         |                   |
|             |                                                         |                   |
|             |                                                         |                   |
|             |                                                         |                   |
|             |                                                         |                   |
|             |                                                         |                   |
|             |                                                         |                   |
|             |                                                         |                   |
|             |                                                         |                   |
|             |                                                         |                   |
|             |                                                         |                   |
|             |                                                         |                   |

14. When a message displays asking if you want to open the page in the Company Portal, tap **Open**.

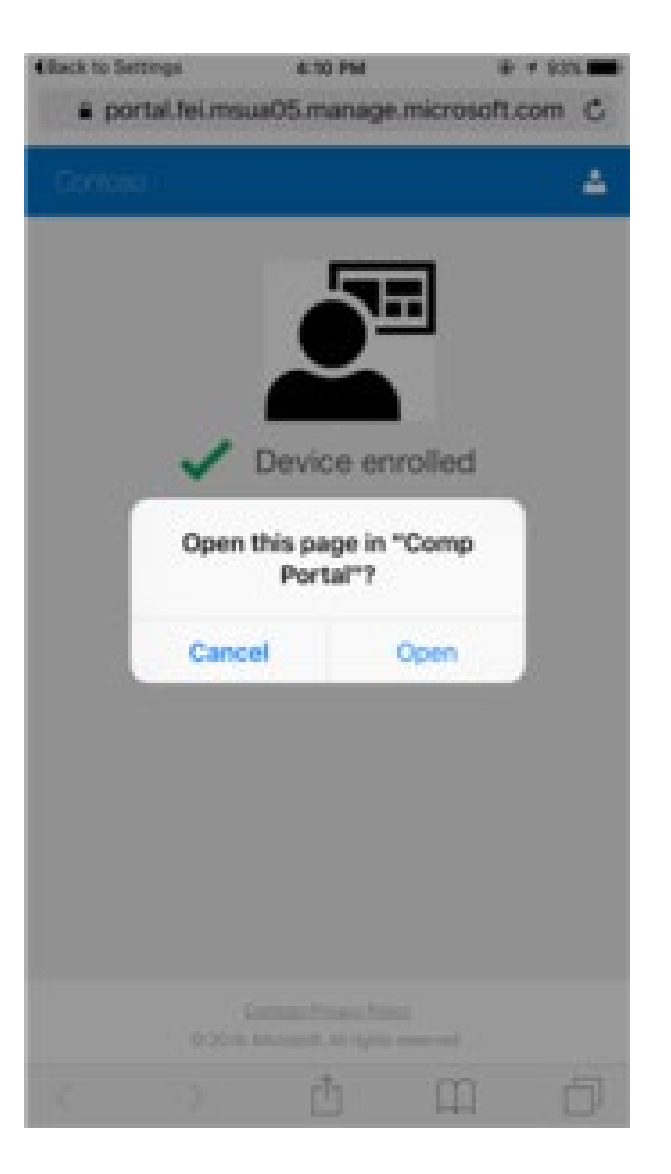

15. On the Company Access Setup screen, tap **Continue**. If your IT administrator set up additional security requirements, such as the need to set a password, follow the on-screen instructions until you meet athe compliance requirements, and then tap **Continue** when you are returned to the Company Access Setup screen.

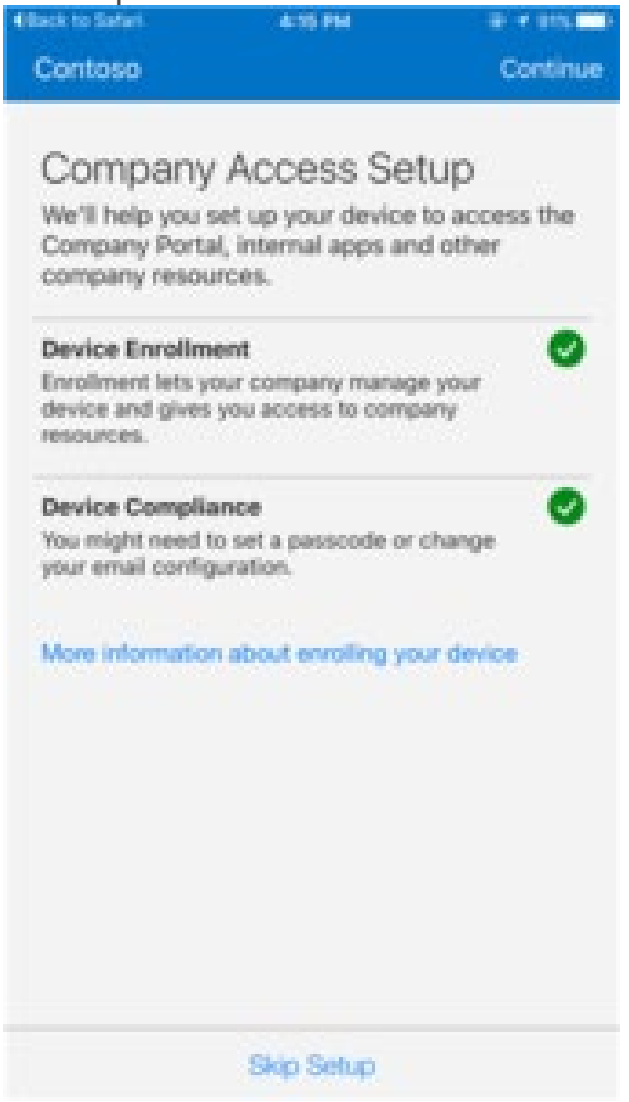

16. Tap **Done**.

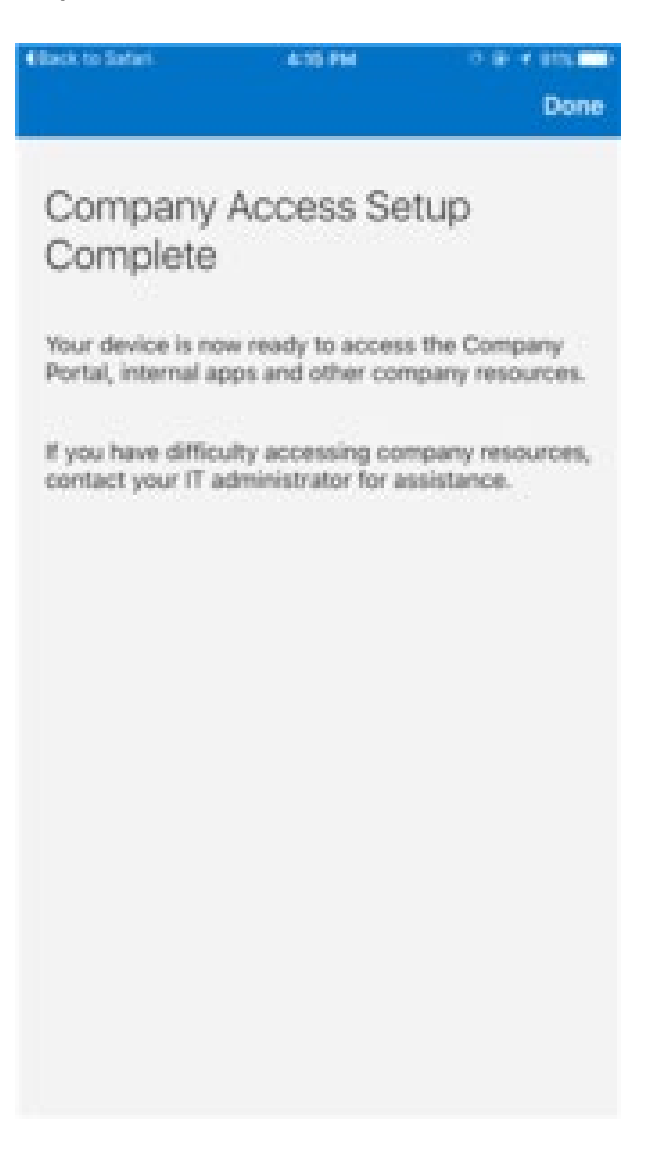

### How to setup or change your passcode

- On iPhone X and later, or iPad with Face ID, go to Settings > Face ID & Passcode.
- On earlier iPhone models, go to Touch ID & Passcode.
- On devices without Touch ID, go to Settings > Passcode.

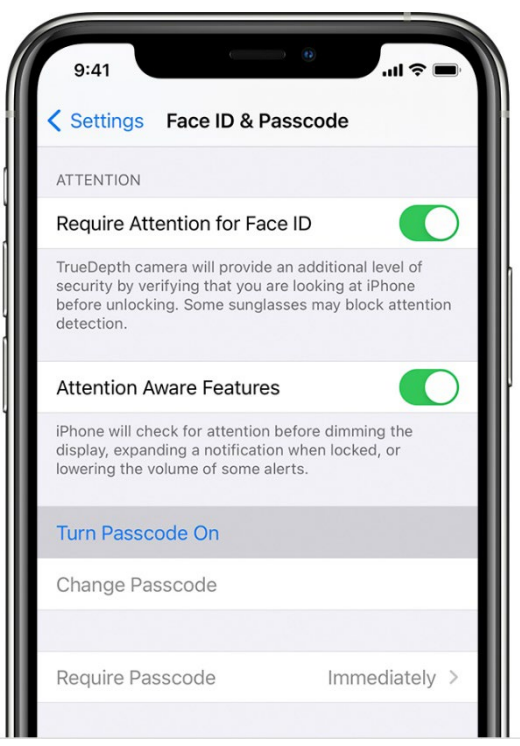

- Enter a six-digit, non-simple, non-repeating passcode
- Enter your passcode again to confirm it and activate it.

## How to change the screen timeout settings.

- Open Settings.
- Tap "Display & Brightness."

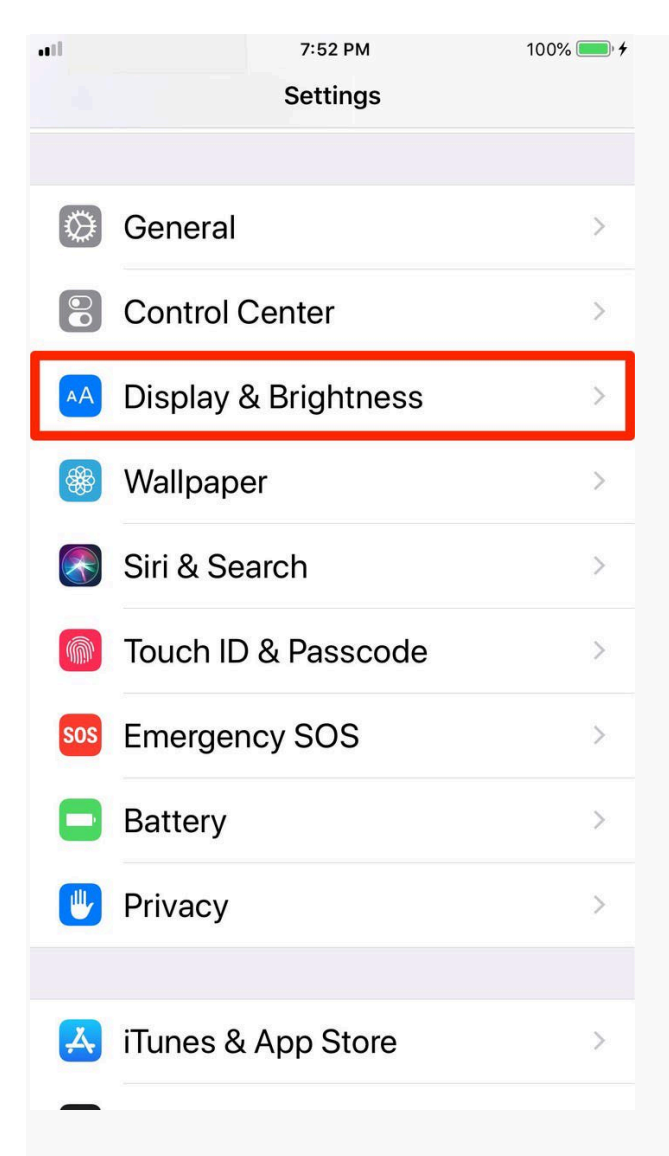
• Tap "Auto-Lock."

|               | 7:53 PM             | 100% 💷 🗲          |  |
|---------------|---------------------|-------------------|--|
| Settings      | Display & Brightnes | s                 |  |
|               |                     |                   |  |
| BRIGHTNES     | S                   |                   |  |
|               | 0                   | *                 |  |
|               |                     | 49 <b>.4</b> .184 |  |
| Night Shift   | 10:00 PM to         | 6:00 AM >         |  |
|               |                     |                   |  |
| Auto Loolo    |                     |                   |  |
| AUTO-LOCK     |                     | o Minutes >       |  |
| Raise to Wake |                     |                   |  |
|               |                     |                   |  |
| Text Size     |                     | >                 |  |
| Bold Text     |                     | $\bigcirc$        |  |
|               |                     |                   |  |
| DISPLAY ZO    | MO                  |                   |  |
| View          |                     | Standard >        |  |

• Choose the amount of time you want your screen to stay on after you last touch your device.

| 9:26       |           | 🗟 🔳 |
|------------|-----------|-----|
| K Back     | Auto-Lock |     |
|            |           |     |
| 30 Seconds |           |     |
| 1 Minute   |           |     |
| 2 Minutes  |           |     |
| 3 Minutes  |           |     |
| 4 Minutes  |           |     |
| 5 Minutes  |           | ~   |
| Never      |           |     |

## How to check your version of iOS software

- Go to your iPad or iPhone's home screen, then touch the "Settings" icon.
- From there, select "General."
- Next, tap "Software Update"

| 10:04              |         | 9 | • |
|--------------------|---------|---|---|
| Settings           | General |   |   |
|                    |         |   |   |
| About              |         |   | > |
| Software Update    |         |   | > |
|                    |         |   |   |
| AirDrop            |         |   | > |
| AirPlay & Handoff  |         |   | > |
| Picture in Picture |         |   | > |
| CarPlay            |         |   | > |
|                    |         |   |   |
| iPhone Storage     |         |   | > |
| Background App Re  | efresh  |   | > |
|                    |         |   |   |

- Next you'll see the software version of your device.Tap on automatic updates

| 10:04             |                                        | 🕈 🔳 |
|-------------------|----------------------------------------|-----|
| Ceneral           | Software Update                        |     |
|                   |                                        |     |
| Automatic Up      | dates                                  | >   |
| iPhone will auton | natically install updates.             |     |
| Yo                | iOS 14.4<br>our software is up to date | e.  |

### How to automatically update your iOS software

- To turn on automatic updates, go to Settings > General > Software Update > Customize Automatic Updates
- Then turn on Install iOS Updates.
- Your device will automatically update to the latest version of iOS or iPadOS.
- Some updates might need to be installed manually.

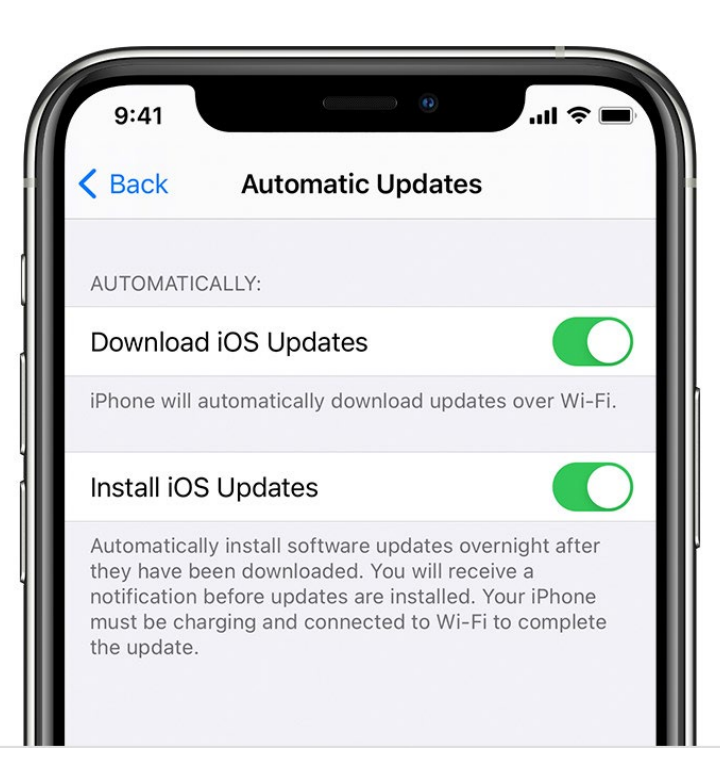

## InTune Company Portal Device Requirements and Installation Instructions - Android

To access Shepherd applications from a personal device, you must a) confirm your device meets our minimum device requirements and b) install Intune Company Portal

#### **Android Device Requirements**

- No rooted Android devices
- Screen lock set to a maximum of 15 minutes
- Minimum 6 digits, non-simple PIN (no repeating characters)
- Minimum of Android version 9

## How to Install Intune Company Portal Android Work Profile.

Install the **Company Portal** app, open the app and click **Sign in**.

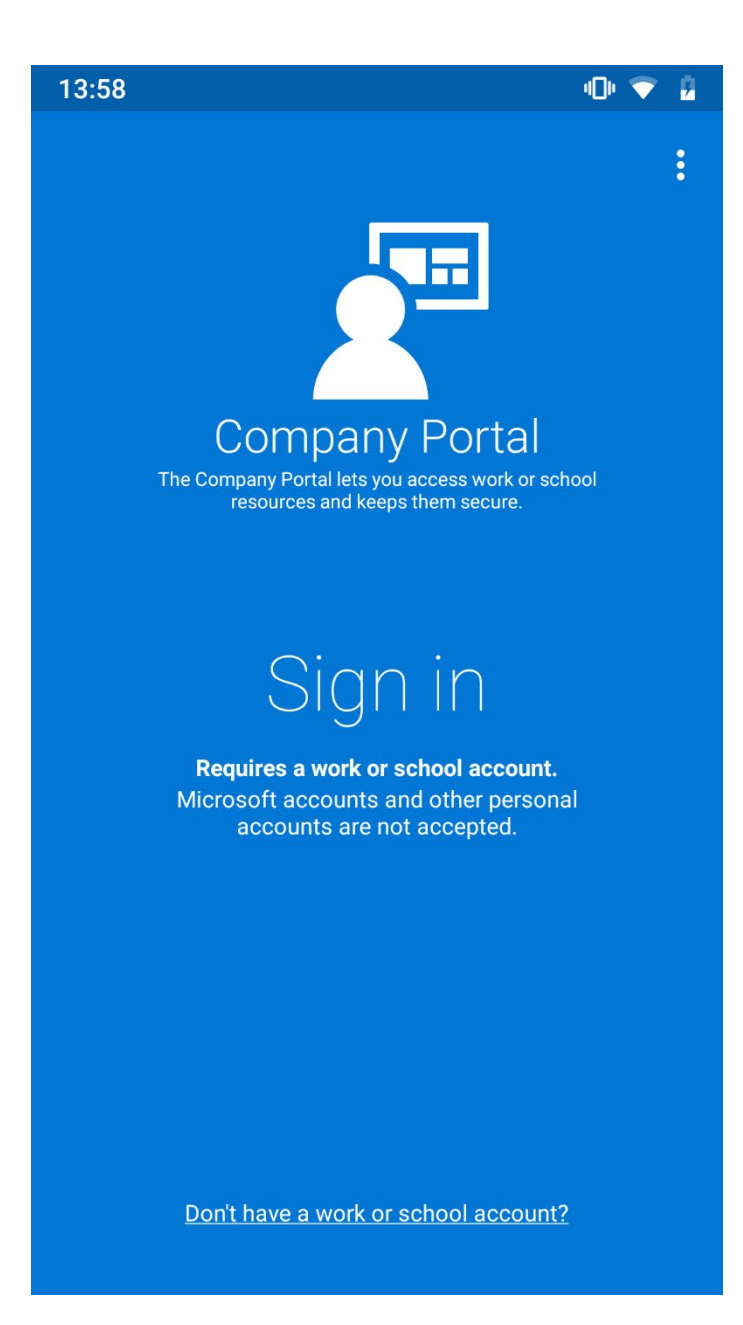

Sign in with your **company e-mail address** and **password**.

| Company Portal                     |  |  |
|------------------------------------|--|--|
| Microsoft Intune                   |  |  |
|                                    |  |  |
|                                    |  |  |
| ← First.last@shepherd.org          |  |  |
| Enter password                     |  |  |
| Password                           |  |  |
| Forgotten my password              |  |  |
| Sign in                            |  |  |
|                                    |  |  |
|                                    |  |  |
|                                    |  |  |
|                                    |  |  |
| Terms of use Privacy & cookies ••• |  |  |

You get an overview of the steps which will be taken to setup the device with a Work profile. Click **Begin** 

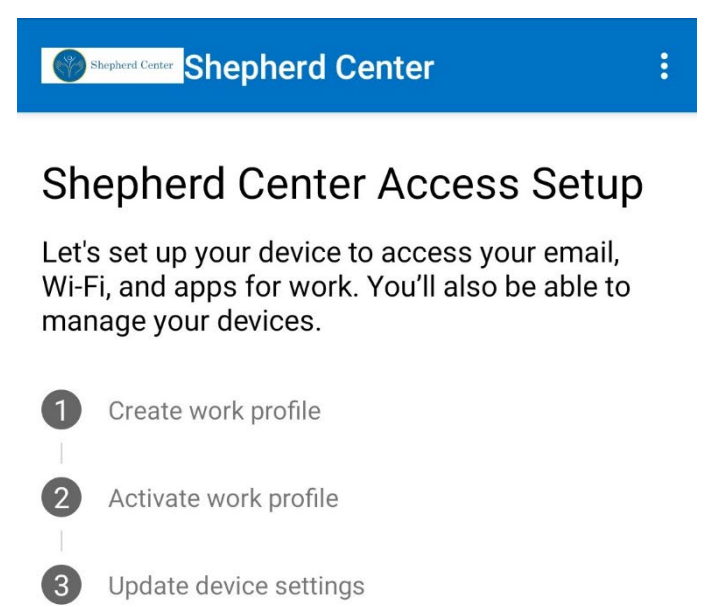

You get a **privacy** overview of the information which can and cannot be seen by the company administrator. Click **Continue**.

•

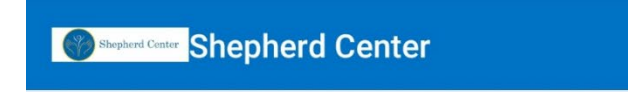

# Shepherd Center cares about your privacy.

While setting up your device, you will see some Android system screens requesting permissions to help your company secure your device.

#### Shepherd Center can never see:

- Call and Web history
- Location
- Email and text messages
- Contacts
- Passwords
- Calendar
- Camera roll
- Personal apps

#### Shepherd Center may see:

- Model
- Serial number
- Operating system
- Work apps
- Owner
- Device name
- Manufacturer
- Phone number for corporate devices

#### More about privacy

On most devices you get a **Terms** screen which you need to accept. Click **Accept & Continue** 

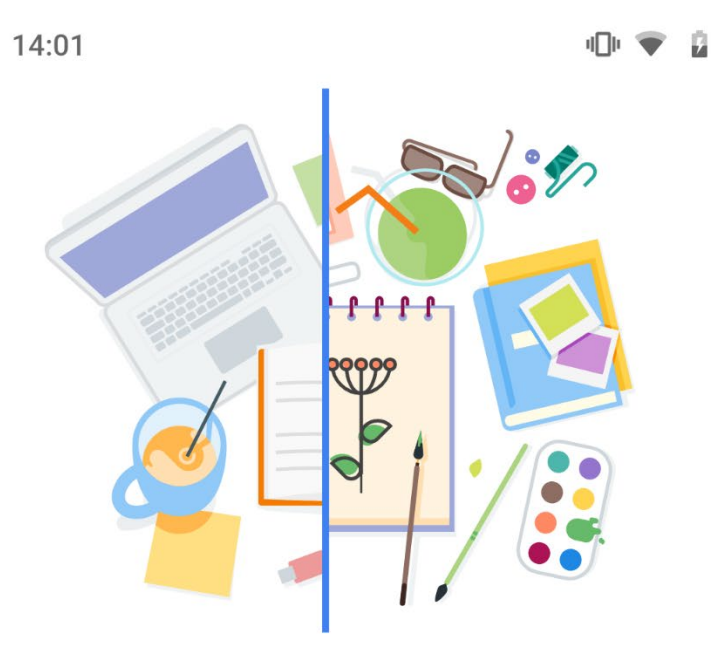

## Separate work from personal

You're about to create a work profile that will be managed and monitored by your organisation. Terms will apply. View terms

ACCEPT & CONTINUE

CLOSE

Everything is set! Click Done.

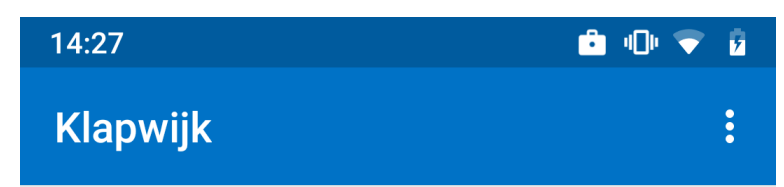

## You're all set!

You should now have access to your email, Wi-Fi, and apps for work.

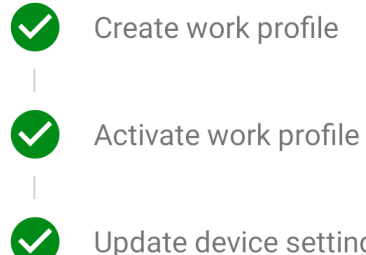

Update device settings

DONE

When everything is set up, and you open the app's view (menu) you see it is now separated into two tabs (print screen from a Nokia device with Android 9). The left tab contains the personal apps and the right tab the work apps. The work apps are shown with a suitcase icon.

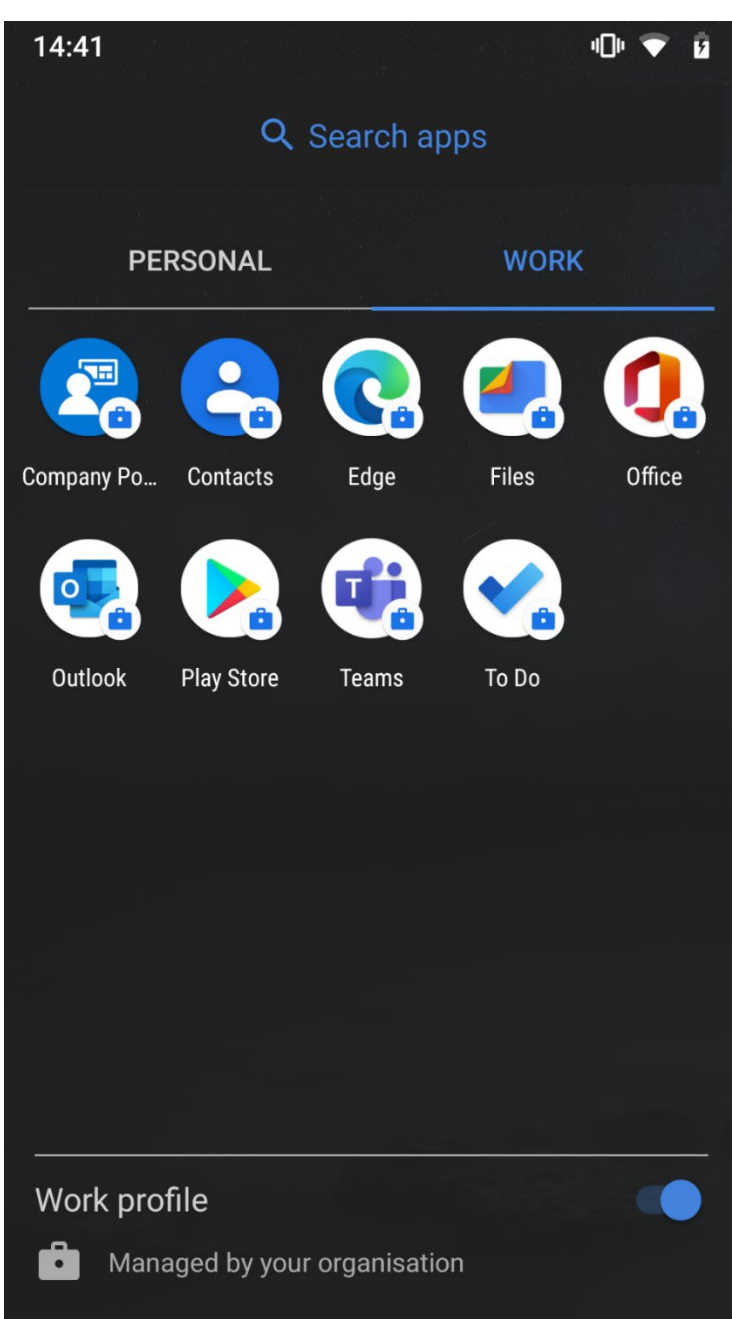

On (some) older Android versions a separate Work folder is created. In this work folder, all the required business apps are available.

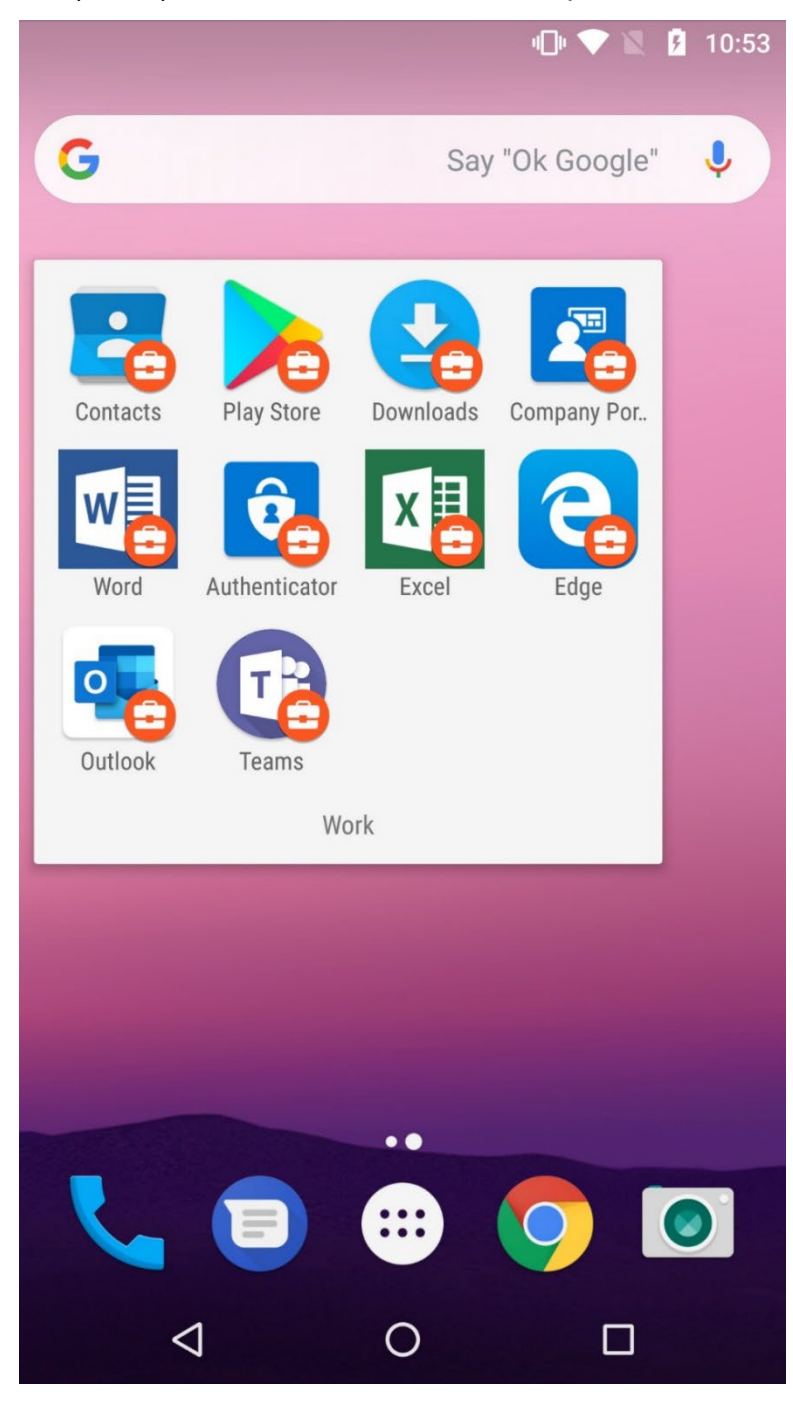

When you open one of the Android apps which are part of the Work profile, you are asked to provide your PIN (if set as required in the Device Configuration profile).

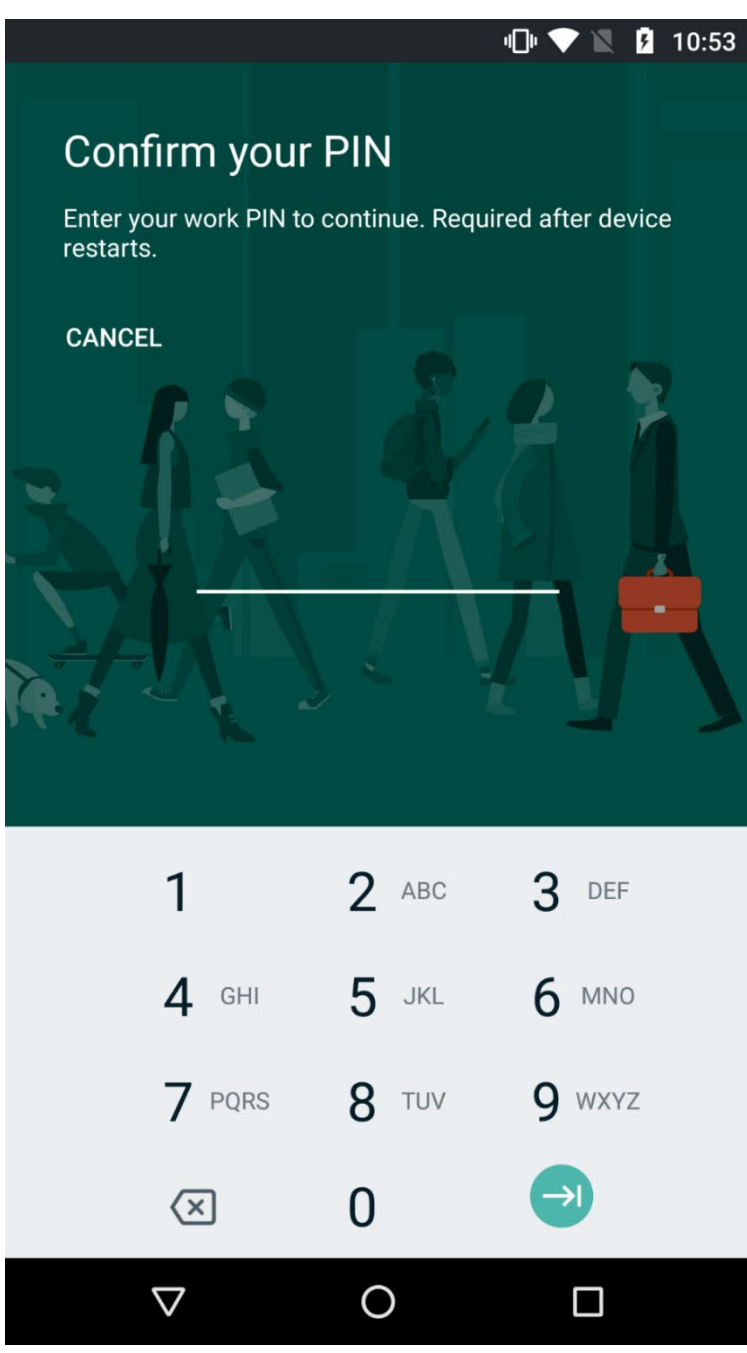